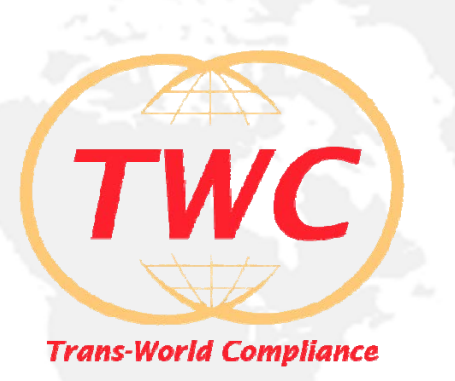

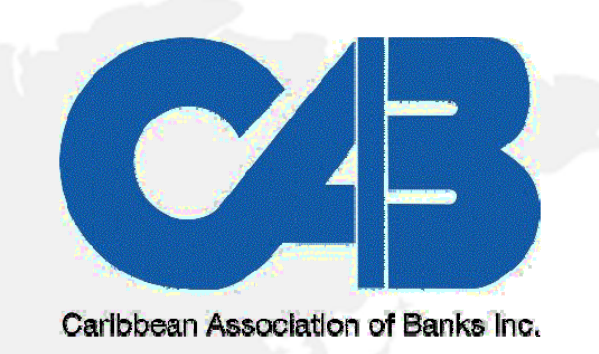

# TRANS WORLD COMPLIANCE, INC. & CARIBBEAN ASSOCIATION OF BANKS, INC.

Presents: FATCA compliance simplified

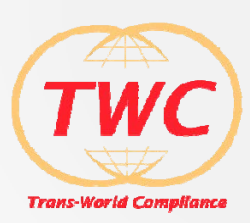

# IRS REPORTING REQUIREMENTS

- Reporting Requirements Review
- Trans World Compliance's FATCA One<sup>™</sup>

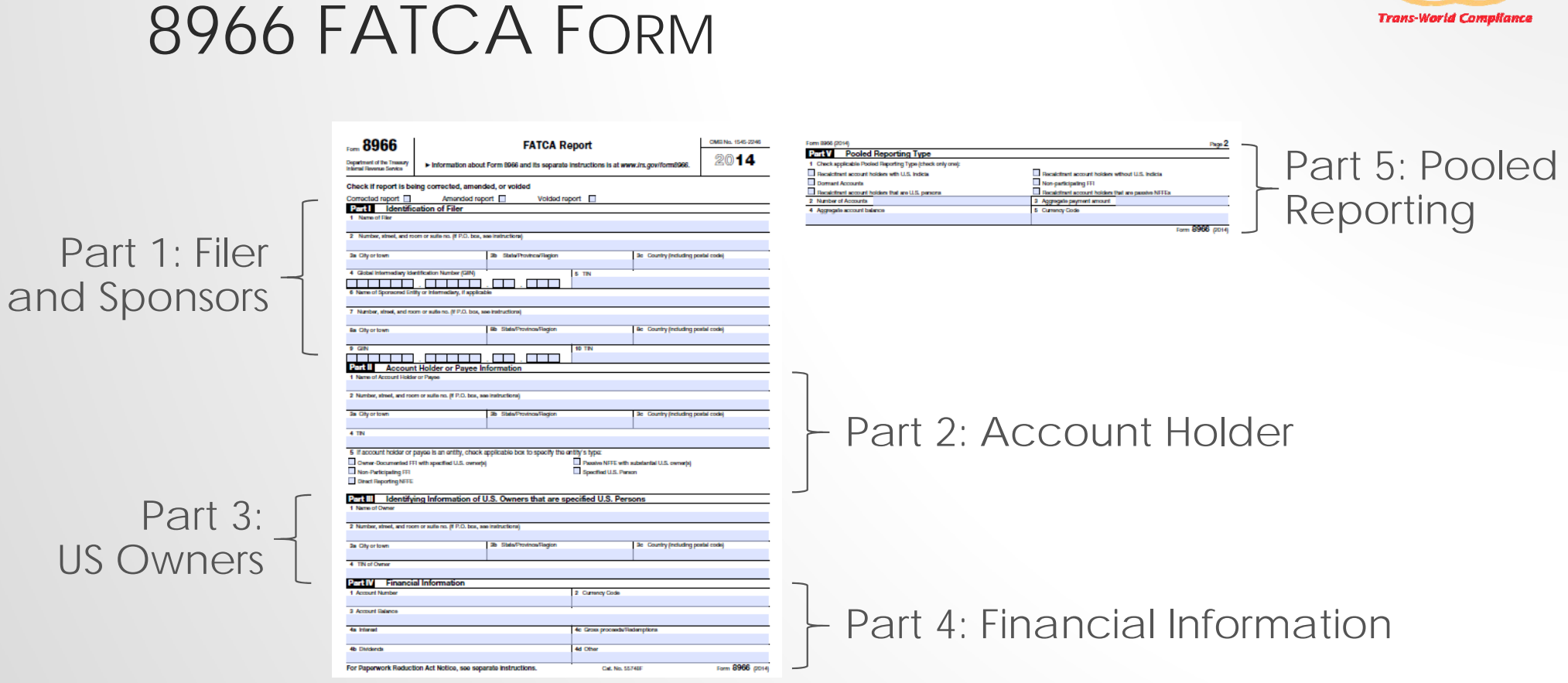

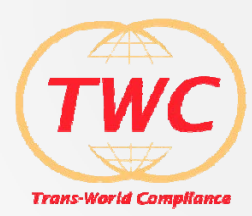

# 8966 FATCA FORM

#### Form 8966 Completion

| FILER                 | SEPARATE FORM 8966 FOR EACH                                                                                                    | COMPLETE PARTS     |
|-----------------------|----------------------------------------------------------------------------------------------------|--------------------|
| PFFI                  | U.S. account held by a specified U.S. person                                                                                          | I, II, and IV      |
|                       | Substantial U.S. owner of a passive NFFE (passive NFFE is holder of the U.S. account)                                                 | I, II, III, and IV |
|                       | Specified U.S. person owning certain equity or debt interests in an ODFFI for which you act as a designated withholding agent         | I, II, III, and IV |
|                       | Account held by nonparticipating FFI (unless pooled reporting is applicable)                                                          | I, II, IV          |
|                       | Pooled Reporting for recalcitrant account holders (or non-consenting U.S. accounts) or nonparticipating FFIs                          | I and V            |
| WITHHOLDING AGENT     | Specified U.S. person owning certain equity or debt interests in an ODFFI to which the withholding agent makes a withholdable payment | I, II, III, and IV |
|                       | Substantial U.S. owner of a passive NFFE to which the withholding agent makes a withholdable payment                                  | I, II, III, and IV |
| DIRECT REPORTING NFFE | Substantial U.S. owner of a direct reporting NFFE                                                                                     | I, II, III, and IV |

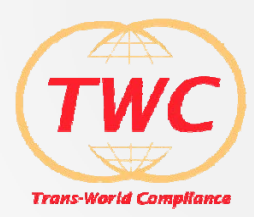

## SIMPLE EXAMPLE

Problem: Bank A has a US customer David Olenzak with a savings account balance of \$40,320 and a checking account balance of \$18,975.

| David Olenzak | Savings  | Account #343583 | \$40,320 |
|---------------|----------|-----------------|----------|
| David Olenzak | Checking | Account #892423 | \$18,975 |

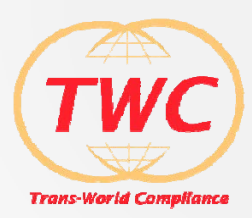

# SIMPLE EXAMPLE

Problem: Bank A has a US customer David Olenzak with a savings account balance of \$40,320 and a checking account balance of \$18,975.

| David Olenzak | Savings  | Account #343583 | \$40,320 |
|---------------|----------|-----------------|----------|
| David Olenzak | Checking | Account #892423 | \$18,975 |

We need two FATCA 8966 forms submitted.

FATCA Form Part 1: Reporting Institution is Bank A information
FATCA Form Part 2: Account Holder is David Olenzak
FATCA Form Part 3: (blank)
FATCA Form Part 4: Financial Information will be Account #343583 for \$40,320
FATCA Form Part 1: Reporting Institution is Bank A information
FATCA Form Part 2: Account Holder is David Olenzak
FATCA Form Part 3: (blank)
FATCA Form Part 4: Financial Information will be Account #892423 for \$18,975

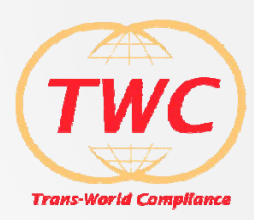

## HIERARCHY EXAMPLE

Problem: Bank A has a customer XYZ Company, a Passive NFFE with an account balance of \$340,900. XYZ Company has three substantial US owners: Aaron, David, and Moe.

| XYZ Company | \$340,900 |
|-------------|-----------|
| Aaron       | (none)    |
| David       | (none)    |
| L Moe       | (none)    |

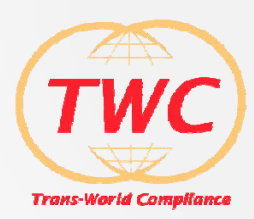

## HIERARCHY EXAMPLE

Problem: Bank A has a customer XYZ Company, a Passive NFFE with an account balance of \$340,900. XYZ Company has three substantial US owners: Aaron, David, and Moe.

| XYZ Company | \$340,900 |
|-------------|-----------|
| Aaron       | (none)    |
| — David     | (none)    |
| L Moe       | (none)    |

We need three FATCA 8966 forms submitted (one for each substantial US owner).

- FATCA Form Part 1: Reporting Institution is Bank A information
- FATCA Form Part 2: Account Holder is XYZ Company
- FATCA Form Part 3: US owners will be Aaron, then David, then Moe
- FATCA Form Part 4: Financial Information will be XYZ Company account information

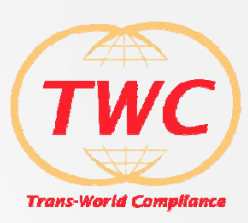

# 8966 FORM DATA CONVERSION INTO XML

|                                                                                                    |                                                                                                    | FATCA Re                                                                                                    | oport                                                                                                    |                                                                                                    | OMB No. 1545-2246        |
|----------------------------------------------------------------------------------------------------|----------------------------------------------------------------------------------------------------|----------------------------------------------------------------------------------------------------|----------------------------------------------------------------------------------------------------|----------------------------------------------------------------------------------------------------|--------------------------|
| partment of the Traccury<br>email Revenue Service                                                                                                    | ► Information about                                                                                                    | 2014                                                                                                    |                                                                                                    |                                                                                                    |                          |
| heck if report is be                                                                                                    | eing corrected, amend                                                                                                    | ed, or voided                                                                                                    |                                                                                                    |                                                                                                    | -                        |
| orrected report                                                                                                    | Amended repo                                                                                                    | rt 🔲 Voided reg                                                                                                    | port 🔲                                                                                                    |                                                                                                    |                          |
| arti identifi                                                                                                    | cation of Filer                                                                                                    |                                                                                                    |                                                                                                    |                                                                                                    |                          |
| Name of Filer                                                                                                    |                                                                                                    |                                                                                                    |                                                                                                    |                                                                                                    |                          |
|                                                                                                    |                                                                                                    |                                                                                                    |                                                                                                    |                                                                                                    |                          |
| Harton, Ander, and h                                                                                                    | and a state for far the state of the                                                                                                    | a randanaj                                                                                                    |                                                                                                    |                                                                                                    |                          |
| a Oty or town                                                                                                    |                                                                                                    | 3b State/Province/Region                                                                                                    |                                                                                                    | Be Country (Including po                                                                                                    | etal code)               |
| Global Internediary Ide                                                                                                    | entification Number (GIN)                                                                                                    |                                                                                                    | 5 TIN                                                                                                    | 1                                                                                                    |                          |
| Name of Sponsored En                                                                                                    | itty or Intermediary, if applicable                                                                                                    |                                                                                                    |                                                                                                    |                                                                                                    |                          |
|                                                                                                    |                                                                                                    |                                                                                                    |                                                                                                    |                                                                                                    |                          |
| Number, street, and ro                                                                                                    | om or sulle no. (fl P.O. box, se                                                                                                    | e instructions)                                                                                                    |                                                                                                    |                                                                                                    |                          |
| a City or lease                                                                                                    |                                                                                                    | No. Made/Denisera/Denice                                                                                                    |                                                                                                    | Re. Country Including re-                                                                                                    | dal motel                |
| a conj or soliti                                                                                                    |                                                                                                    | w awarrowlow-agos                                                                                                    |                                                                                                    |                                                                                                    |                          |
| GIN                                                                                                    |                                                                                                    |                                                                                                    | 10 TIN                                                                                                    | -                                                                                                    |                          |
|                                                                                                    |                                                                                                    |                                                                                                    |                                                                                                    |                                                                                                    |                          |
| Accour                                                                                                    | nt Holder or Payee Int                                                                                                    | formation                                                                                                    |                                                                                                    |                                                                                                    |                          |
| Name of Account Hold                                                                                                    | er or Payse                                                                                                    |                                                                                                    |                                                                                                    |                                                                                                    |                          |
| Number, sites, and re-                                                                                                    | om or sale on ALEO, how we                                                                                                    | instructional                                                                                                    |                                                                                                    |                                                                                                    |                          |
| rearrand, money, and rea                                                                                                    | and again the provident and                                                                                                    |                                                                                                    |                                                                                                    |                                                                                                    |                          |
|                                                                                                    |                                                                                                    |                                                                                                    |                                                                                                    |                                                                                                    |                          |
| Otly or town                                                                                                    |                                                                                                    | 3b StateProvinceRegion                                                                                                    |                                                                                                    | Be Country (Including po                                                                                                    | etal code)               |
| a City or town                                                                                                    |                                                                                                    | 3b State/Province/Region                                                                                                    |                                                                                                    | Be Country (Including po                                                                                                    | ebal coodel)             |
| a City or town<br>TIN                                                                                                    |                                                                                                    | 8b StateProvinceRegion                                                                                                    |                                                                                                    | Be Country (Including po                                                                                                    | elai codej               |
| a City or town                                                                                                    | enverir en artik, skaal o                                                                                                    | 3b StateProvinceRegion                                                                                                    | tib és kass                                                                                                    | Se Country (Including po                                                                                                    | tal code)                |
| City or town     TIN     If account holder or     Come Proceeded II                                                                                                    | payee is an entity, check a                                                                                                    | 36 StateProvincePlagion<br>pplicable box to specify the e                                                                                                    | nthy's type:                                                                                                    | Se Country (Including po                                                                                                    | rtal coda)               |
| Oty or town      TIN      If account holder or      Owner-Documented P      Non-Dedictor(In)                                                                                                    | payoe is an entity, check a<br>11 with specified U.S. owner(4)                                                                                                | 36 State/Province/Region<br>pplicable box to specify the e                                                                                                    | ntBy's type:<br>Peerbo NTTE with a<br>Peerbo NTTE with a                                                                                                    | Be Country (Including po                                                                                                    | tal codej                |
| Oty or lown      TIN      If account holder or      Owner-Documented P      Non-Participating ITT1      Direct Reporting NTT1                                                                                                    | payoo is an ontity, chock a<br>Ti with specified U.S. owner(s)<br>:                                                                                           | 36 StateProvince/Region                                                                                                    | ntBy's type:<br>Peerlee NTTE with a<br>Specified U.S. Peerl                                                                                                    | Be Country (Including po<br>adaptantial U.S. owner(i)<br>m                                                                   | dal code)                |
| a City or lown<br>TIN<br>If account holder or<br>Owner-Documented P<br>Non-Participating ITTI<br>Direct Reporting NTTE                                                                                                    | payoe is an entity, check a<br>11 with specified U.S. owner(b)                                                                                                | 36 StateProvinceFlagion                                                                                                    | nthy's hype:<br>Passive NTT: with 1<br>Specified U.S. Pere                                                                                                    | Be Country (including po<br>ubstantial U.S. owne(i)<br>et                                                                    | del codej                |
| City or lown<br>TTN<br>If account holder or<br>Owner-Documented P<br>Non-Participating ITT<br>Date: Reporting NTTT<br>City III Identify                                                                                                    | payae is an entity, check a<br>11 with specified U.S. owner(s)<br>:<br>/Ing Information of U                                                                  | Se StateProvinceRagion<br>pplicable box to specify the e<br>.S. Owners that are sp                                                                                                    | ntBy's type:<br>Passive NTT: with a<br>specified U.S. Pers<br>ecified U.S. Pers                                                                                                    | Se Country (Including po<br>abstantial U.S. owner(I)<br>m                                                                    | tel code)                |
| a City or lown<br>TN<br>If account holder or<br>Owner-Documented P<br>Non-Participating ITI<br>Direct Reporting NITT<br>ETI III Identify<br>Name of Owner                                                                                                    | payoe is an entity, chack a<br>11 with specified U.S. owner(s)<br>:<br>:<br>/ing information of U                                                             | Se SteleProvinceFlegion<br>pplicable box to specify the e<br>.S. Owners that are sp                                                                                                    | ntity's type:<br>Passba NTT: with 1<br>Specified U.S. Pare<br>ecified U.S. Pers                                                                                                    | Se Country (Including po<br>adattantial U.S. owner(h)<br>in                                                                  | tel code)                |
| City or town     TIN     If account holder or     Owner-Documented F     Non-Peticipating FFI     Desc Reporting NFTE     Councer Appendix Net To     Name of Owner     Name of Owner                                                                                                    | payoo is an entity, check a<br>rit with specified U.S. owner(s)<br>:<br>/ing information of U                                                                 | StateProvinceFlagton pplicable box to specify the e     S. Owners that are sp reductions                                                                                                    | ntBy's type:<br>Passive NTT with a<br>specified U.S. Pers<br>ecified U.S. Pers                                                                                                    | Se Country (Including po<br>substantial U.S. owner(k)<br>m                                                                   | tal codej                |
| a City or town<br>TTN<br>If account holder or<br>Owner-Documented f<br>Non-Participating TTT<br>Jonest Reporting NTT<br>Ent III<br>Identify<br>Name of Dense<br>Namber, street, and no                                                                                                    | payoo is an entity, check a<br>rt with specified U.B. cennely<br>:<br>/ing information of U<br>on or suite no. (f P.D. box, see                               | Seterative and a second second s | nthys type:<br>                                                                                                    | Se Country (Including po<br>adortantial U.S. owner(k)<br>is                                                                  | thi codej                |
| a City or lown<br>TN<br>If account holder or<br>Jonner-Decumented P<br>Joner-Participating TTI<br>Desci Happering NTT<br>City III Identify<br>Name of Denar<br>Namber, street, and rox<br>a City or lown                                                                                                    | payoe is an entity, check a<br>my eth specified U.S. owner(k)<br>:<br>/Ing Information of U<br>orn or wile no. (f P.C. box, see                               | SeterProvincePage pplicable box to specify the e     S. Owners that are sp reduction(     SeterProvincePagion                                                                                                    | ntty's type:<br>Peestee NFTE with a<br>specified U.S. Pers<br>ecified U.S. Pers                                                                                                    | Be Gountry (Including po<br>abritantial U.S. owned))<br>on     Se Gountry (Including po                                      | dal code)                |
| a City or lown<br>TIN<br>If account holder or<br>Joner Occurrented 1<br>Ion-Paticpating ITT<br>Date Happening ITT<br>Date Happening ITT<br>Date of Denar<br>Name of Denar<br>Name of Denar                                                                                                    | payoo is an entity, chock a<br>11 with specified U.B. ownerja                                                                                                 | Statuthomostlagion     Statuthomostlagion     S. Owners that are sp instaction(     So Statuthomostlagion                                                                                                    | nthys type:<br>Passes NTT: with<br>specified U.S. Pers<br>eclified U.S. Pers                                                                                                    | Country (including po-<br>abstrambel U.S. connectly)<br>m  ONS      Country (including po-                                   | nter code)<br>nter code) |
| a City or lows<br>If account holder or<br>downer-Documented F<br>loon-Participating FTI<br>Dancel Reporting NTTE<br><b>Carel III</b> Identify<br>Name of Denner<br>Namber, stheel, and no<br>a City or lows<br>Th of Denner                                                                                                    | payoo is an entity, check a<br>11 with specified U.S. owneys<br>2<br><b>Ang Information of U</b><br>on or suite no. (1 P.O. box, see                          | State/Pownoa/Tagion<br>pplicable box to specify the e<br>.S. Owners that are sp<br>subsctored<br>State/Pownoa/Tagion                                                                                                    | etity s type:<br>Topolo NTTE with a<br>postiled U.S. Pers<br>ecified U.S. Pers                                                                                                    | Se: Country (Including pro-<br>abolitambel U.S. connect)<br>in<br>ODIS<br>Se: Country (Including pro-                        | de code)<br>de code)     |
| City of law      TN      TA      Account holder or      Owner Documented T      Anner Sporting TH      Owner Social (Control (Contro) (Control (Control (Control (Control (Control (Contro) (Contro)                                                                                                    | payoo is an entity, check a<br>rt with specified U.S. connexp)<br>:<br>:<br>:<br>:<br>:<br>:<br>:<br>:<br>:<br>:<br>:<br>:<br>:<br>:<br>:<br>:<br>:<br>:<br>: | Selecthomostingion     Selecthomostingion     S. Owners that are sp     Instruction     Se Selecthomostingion                                                                                                    | ettlys type:<br>Passter NTT with<br>specified U.S. Pers                                                                                                    | Se: Country (reduting per<br>adultantial U.S. cennel))<br>in<br>Se: Country (reduting per                                    | de cole)<br>tal colej    |
| City or loan<br>TN<br>If account holder or<br>over- occurrented to<br>too-Pertipating HTT<br>Cited Haporing NTT<br>Cited Haporing NTT<br>Cited Haporing NTT<br>Cited Haporing NTT<br>Cited Haporing NTT<br>Cited Covers<br>TN of Center<br>TN of Center<br>TN of Center<br>TN of Center                                                                                                    | payoo is an antity, chock a<br>Th with specified U.S. shore by<br>ing Information of U<br>and a state no. (F.P.C. boo, we<br>leal information                 | Enterthemachington     policible box to specify the e                                                                                                    | ethys type:<br>Pacebe NYTE with a<br>specified U.S. Peers<br>eclified U.S. Pers<br>2 Commey Code                                                                                                    | Be Country (including po<br>adutionabil U.S. comorp)<br>n<br>ONS<br>Be Country (including po                                 | del costej               |
| City of Jawn     TN     If account holder or     Owner Bocumented f     Non-Packapaling NTT     Dancel Taponing NTT     Dancel Taponing NTT     Dancel Taponing     The Account Number     This of Owner     This of Owner     This of Owner     Count Number                                                                                                    | payes is an onthy, check is<br>in white specified U.S. energy<br>Ang Information of U<br>an or ratio no. (1990, box, we<br>iai Information                    | S Elain/Hortroatington     So Elain/Hortroatington     So Owners that are sp     Inductions(     Inductions)     Enain/Hortroatington                                                                                                    | ethys type:<br>have NTT: with a<br>postfled U.S. Pers<br>Converse Code                                                                                                    | Se: Country (reducting pro-<br>abutine to U.S. connect) or<br>on<br>Se: Country (reducting pro-                              | far code)                |
| a City or teen<br>TN<br>If account holder or<br>Owner Decumented H<br>teen Patcharter (NT<br>Dece Decumented NT<br>Construction NT<br>Construction NT<br>Name of Conser<br>Nartise, stead, and rol<br>a City or teen<br>TN of Owner<br>City of Dece<br>City of Dece<br>City of Dece                                                                                                    | payoo is an antify, chock a<br>m with excited U.S. energy<br>ing Information of U<br>energy and the set of P.O. box, we<br>lait Information                   | Enkithemaningen     printiple box to specify the e     content that are sp     instructions     the Enkithemaningen                                                                                                    | ettiya type:<br>Tranko NTT with<br>Generated U.S. Peres<br>ecified U.S. Peres<br>2 Cameray Gods                                                                                                    | Se: Country (including pro-<br>abulantial U.S., concept)<br>in<br>Se: Country (including pro-<br>Se: Country (including pro- | far code)<br>dar code)   |
| a City or teen<br>TN<br>if account holder or<br>Owner Decarement P<br>in-Periopating TT<br>ment inporting NTT<br>Count in County<br>Name of Dears<br>Names of Dears<br>Names of Dears<br>TN of Owner<br>City or teen<br>TN of Owner<br>City or teen<br>City or teen<br>City or | payee is an onthy, check is<br>with specified U.S. energy<br>and information of U<br>and information of U<br>and information                                  | B Elekthonocitegen     pointable box to specify the e     covers that are sp     instructions(         Second Second Second Second         Second Second Second Second         Second Second Second Second Second         Second Second Second Second         Second Second Second Second         Second Second Second Second         Second Second Second Second Second         Second Second | ethy's type:<br>Peeden NTT: with in<br>specified U.S. Peers<br>Currency Code                                                                                                    | Se: Country (reduting po<br>aduatation U.S. connect)<br>in<br>ODS<br>Se: Country (reduting po                                | far code)                |
| a City or taxes<br>TN<br>T Occurs I hold or of<br>Ormer Deconneller I<br>I don-Pricipality IT:<br>Date I donot Reporting NTT<br>Classic Reporting NTT<br>Classic Reporting NTT<br>Classic Reporting NTT<br>Classic Reporting NTT<br>Reporting NTT<br>Name of Classic<br>Statistic Reporting NT<br>Name of Classic<br>Statistic Reporting NT<br>Name of Classic<br>St                                                                                         | papee is an antity, check is<br>interpretent U.S. enropp<br>and information of U<br>on or rule no. (I PCL box, we<br>iai information                          | Enkishemaningen     printite box to spacify the a     content that are sp     instructions     the Enkishemaningen                                                                                                    | ethys type:<br>Packet NTT with a<br>specified U.S. Pers<br>ecified U.S. Pers<br>2 Currency Code<br>4 Gross proceeds?lat                                                                                                    | Se: Country (restuding po<br>adultantial U.S. correct)<br>in<br>Se: Country (restuding po<br>damptors                        | fal code)<br>del code)   |
| a City or base TR TR TR discount holds or One - Decounted of One - Decounted of Discounted of Discounted of Discounted of Transmit Count Transmit Count Transmit Count Transmit Count Transmit Counte Transmit Counte Transmi                                                                                                    | payse is an entity, check at<br>TI with specified U.S. energing<br>infig Information of U<br>on or asis no. (FPC) box, see<br>lai information                 | Belieffenteatingen     prinzible box to specify the e     covers that are sp     transcript     and the specify the e     statuction     and the specify the specify the  | titly's type:  Paulos NTT with paulos NTT with paulos NTT with paulos NTT with paulos NTT with paulos NTT with paulos NTT paulos NTTT paulos NTT paulos NTT paulos NTT paulos NTT paulos N                                                                                                    | Se: Country (notating per<br>advisarial U.S. concept)<br>m<br>ONS<br>Se: Country (including per<br>demployee                 | fal code)                |
| City or basis      Th      To      To       To       To        To                                                                                                    | papee is an entity, check is<br>in oth specified U.S. enropy<br>in<br>drig Information of U<br>enror rule no. (f IPC) box, we<br>liai Information             | Enkishemaningen     printerie box to specify the o     content that are sp     instructions     a Enkishmentalingen                                                                                                    | ttly's type<br>Pennin NTT etb :<br>Pennin NTT etb : | See Country (including po-<br>abulate lat U.S. convert)<br>on<br>ons<br>See Country (including po-<br>barry tools)           | the cookey               |

| xml version="1.0" encoding="UTF-8" standalone="true"?                                                                     |
|----------------------------------------------------------------------------------------------------|
| - <ns2:fatca_oecd <="" p="" version="1.1" xsi:schemalocation="urn:oecd:ties:fatca:v1 FatcaXML_v1.1.xsd"></ns2:fatca_oecd> |
| xmlns:xsi="http://www.w3.org/2001/XMLSchema-instance" xmlns:ns2="urn:oecd:ties:fatca:v1"                                  |
| xmlns= <b>"urn:oecd:ties:stffatcatypes:v1</b> ">                                                                          |
| - <ns2:messagespec></ns2:messagespec>                                                                                     |
| <sendingcompanyin>C34VPZ.00000.SP.840</sendingcompanyin>                                                                  |
| <transmittingcountry><b>US</b></transmittingcountry>                                                                      |
| <receivingcountry><b>US</b></receivingcountry>                                                                            |
| <messagetype>FATCA</messagetype>                                                                                          |
| <warning></warning>                                                                                                    |
| < <u>MessageRefId&gt;Test   Test Group   test@test.com   Test 7   2015-05-30   17:22:56</u>                               |
| <reportingperiod>2015-05-30</reportingperiod>                                                                             |
| <timestamp>2015-05-30T17:22:56.708-04:00</timestamp>                                                                      |
|                                                                                                    |
| - <ns2:fatca></ns2:fatca>                                                                                                 |
| - <ns2:reportingfi></ns2:reportingfi>                                                                                     |
| <rescountrycode>US</rescountrycode>                                                                                       |
| <tin issuedby="US">46-5297306</tin>                                                                                       |
| <name>Transworld Compliance Inc.</name>                                                                                   |
| - <address></address>                                                                                                    |
| <countrycode>US</countrycode>                                                                                             |
| <addressfree>2145 Wolftrap Court Vienna, VA 22182</addressfree>                                                           |
|                                                                                                    |
| - <ns2:docspec></ns2:docspec>                                                                                             |
| <ns2:doctypeindic>FATCA11</ns2:doctypeindic>                                                                              |
| <pre><ns2:docrefid>test@test.com   52   901283A   2   2015-05-30   17:22:56</ns2:docrefid></pre>                          |
|                                                                                                    |
|                                                                                                    |
| - <ns2:reportinggroup></ns2:reportinggroup>                                                                               |
| - <ns2:accountkeport></ns2:accountkeport>                                                                                 |
| - <ns2:docspec></ns2:docspec>                                                                                             |
| <pre><inst:puctypeindic>FAICAII</inst:puctypeindic></pre> //nst:puctypeIndic>                                             |
|                                                                                                    |
|                                                                                                    |
|                                                                                                    |

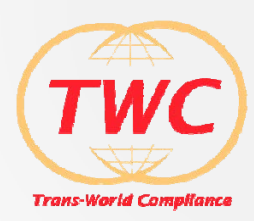

# FATCA ROLL OUT

|              | 2015                                        | 2016                       | 2017         |
|--------------|---------------------------------------------|----------------------------|--------------|
| US IRS FATCA | $\checkmark$                                | $\checkmark$               | $\checkmark$ |
| Who<br>How   | US Citizens, NPFFI, Re<br>US FATCA XML form | ecalcitrant Accounts<br>at |              |
| UK FATCA     |                                             | $\checkmark$               | $\checkmark$ |
| Who<br>How   | UK Territory Resident<br>UK FATCA XML form  | ts (10 CDOT + UK)<br>at    |              |
| CRS FATCA    |                                             |                            | $\checkmark$ |
| Who<br>How   | TBD<br>CRS FATCA XML form                   | mat                        |              |

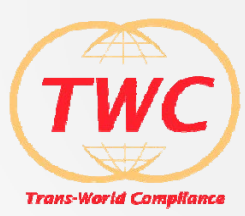

# DATA CONVERSION INTO XML

### **US** Citizens

| 8966                                                   | OMB No. 1545-2245               |                                                                                         |       |                      |           |  |
|--------------------------------------------------------|---------------------------------|-----------------------------------------------------------------------------------------|-------|----------------------|-----------|--|
| Department of the Treasury<br>Informal Revenue Service | ► Information about             | ► Information about Form 8966 and its separate instructions is at www.irs.gov/form8066. |       |                      |           |  |
| Check if report is being corrected, amended, or voided |                                 |                                                                                         |       |                      |           |  |
| Corrected report                                       | Amended repo                    | rt 🔲 Voided report                                                                      |       |                      |           |  |
| Part I Identific                                       | ation of Filer                  |                                                                                         |       |                      |           |  |
| 1 Name of Filer                                        |                                 |                                                                                         |       |                      |           |  |
|                                                        |                                 |                                                                                         |       |                      |           |  |
| 2 Number, street, and ros                              | em or suite no. (# P.O. box, se | e instructions)                                                                         |       |                      |           |  |
|                                                        |                                 |                                                                                         |       |                      |           |  |
| Ba City or town                                        |                                 | 3b State/Province/Region                                                                | Se Co | unity (including pos | tal code) |  |
| a cay or some an an an an an an an an an an an an an   |                                 |                                                                                         |       |                      |           |  |

### **UK** Residents

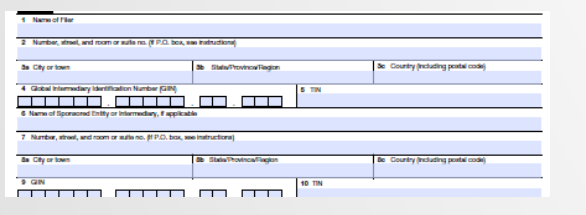

#### **CRS** Residents

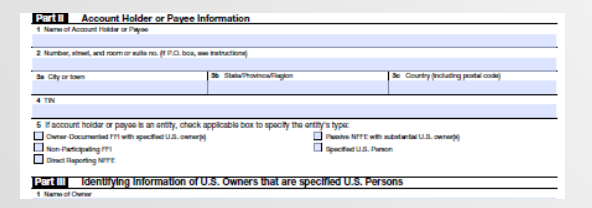

Copyright 2015, Trans World Compliance, Inc.

## US XML format

<?xml version="1.0" encoding="UTF-8" standalone="true"?>

<ns2:FATCA\_OECD xsi:schemaLocation="urn:oecd:ties:fatca:v1 FatcaXML\_v1.1.xsd" version="1.1" xmlns:xsi="http://www.w3.org/2001/XMLSchema-instance" xmlns:ns2="urn:oecd:ties:fatca:v1" xmlns="urn:oecd:ties:stffatcatypes:v1">

- <ns2:MessageSpec>
  - <SendingCompanyIN>C34VPZ.00000.SP.840</SendingCompanyIN> <TransmittingCountry>US</TransmittingCountry>
  - <ReceivingCountry>US</ReceivingCountry>

## UK XML format

<ResCountryCode>US</ResCountryCode> <TIN issuedBy="US">46-5297306</TIN>

- <Name>Transworld Compliance Inc.</Name>
- <Address>

<CountryCode>US</CountryCode>

- <AddressFree>2145 Wolftrap Court Vienna, VA 22182</AddressFree>
- </Address>
- <ns2:DocSpec>

### **CRS XML FATCA**

- <Timestamp>2015-05-30T17:22:56.708-04:00</Timestamp> </ns2:MessageSpec> <ns2:FATCA> - <ns2:ReportingFI>
  - <ResCountryCode>US</ResCountryCode> <TIN issuedBy="US">46-5297306</TIN>
  - <Name>Transworld Compliance Inc.</Name>
  - <Address>

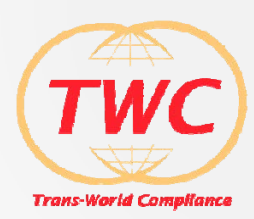

# FATCA STEPS

- Who has to be reported?
- What data deficiencies have to be resolved?
- Generate the correct XML
- Deliver the data to the reporting authority

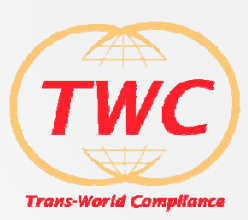

# INTRODUCING FATCA ONE

- Introduction to Trans World Compliance, Inc.
- Assists with FATCA, UK FATCA, and CRS compliance
- Has multiple Rule Bases for a customized and localized solution including local tax reporting for IGA Model 1
- Supports the FATCA rules by flagging rows and fields
- Utilizes technology best practices for scalability and security
- Currently available as a hosted or installed solution

FATCA compliance simplified.

# FATCA ONE<sup>TM</sup> WORKFLOW

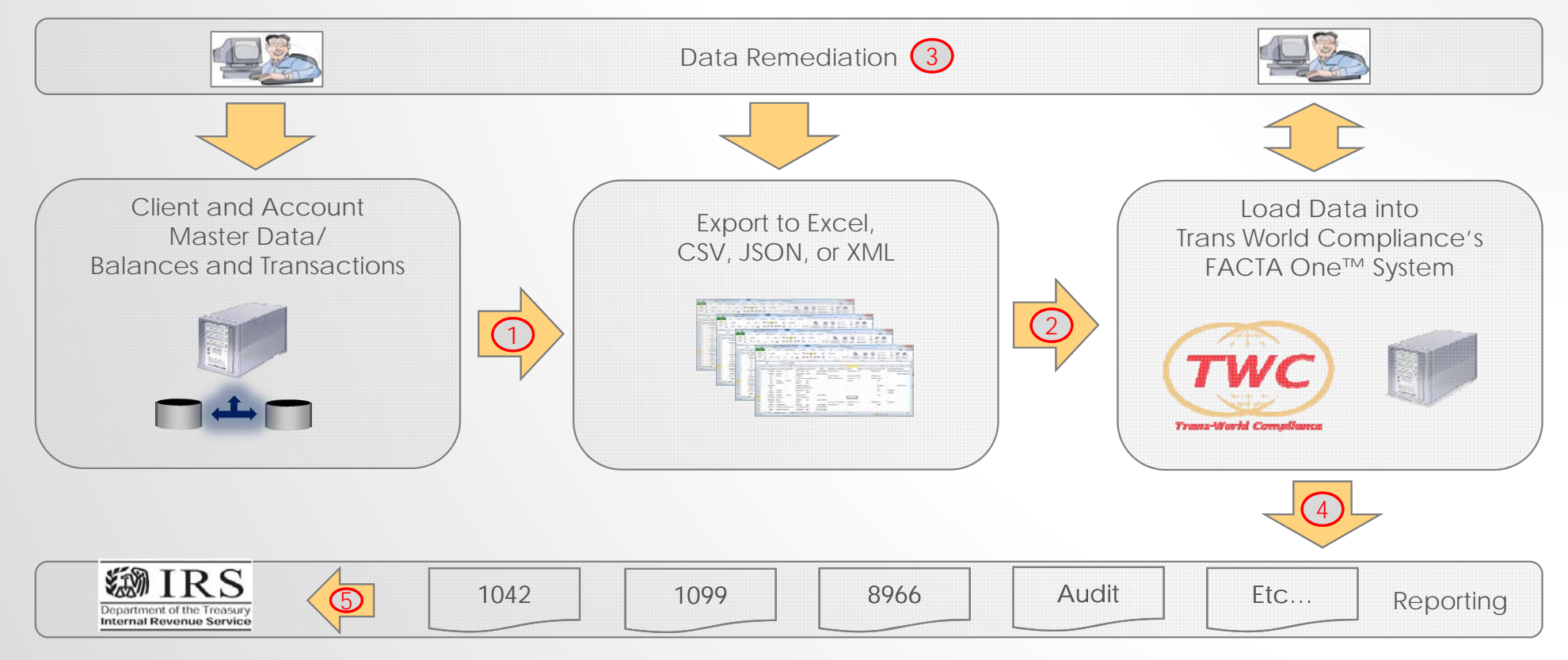

Copyright 2015, Trans World Compliance, Inc.

TWC

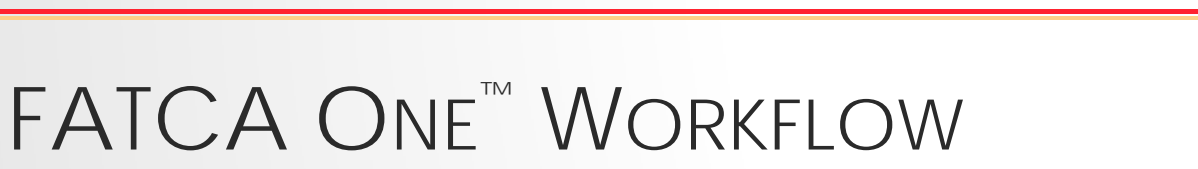

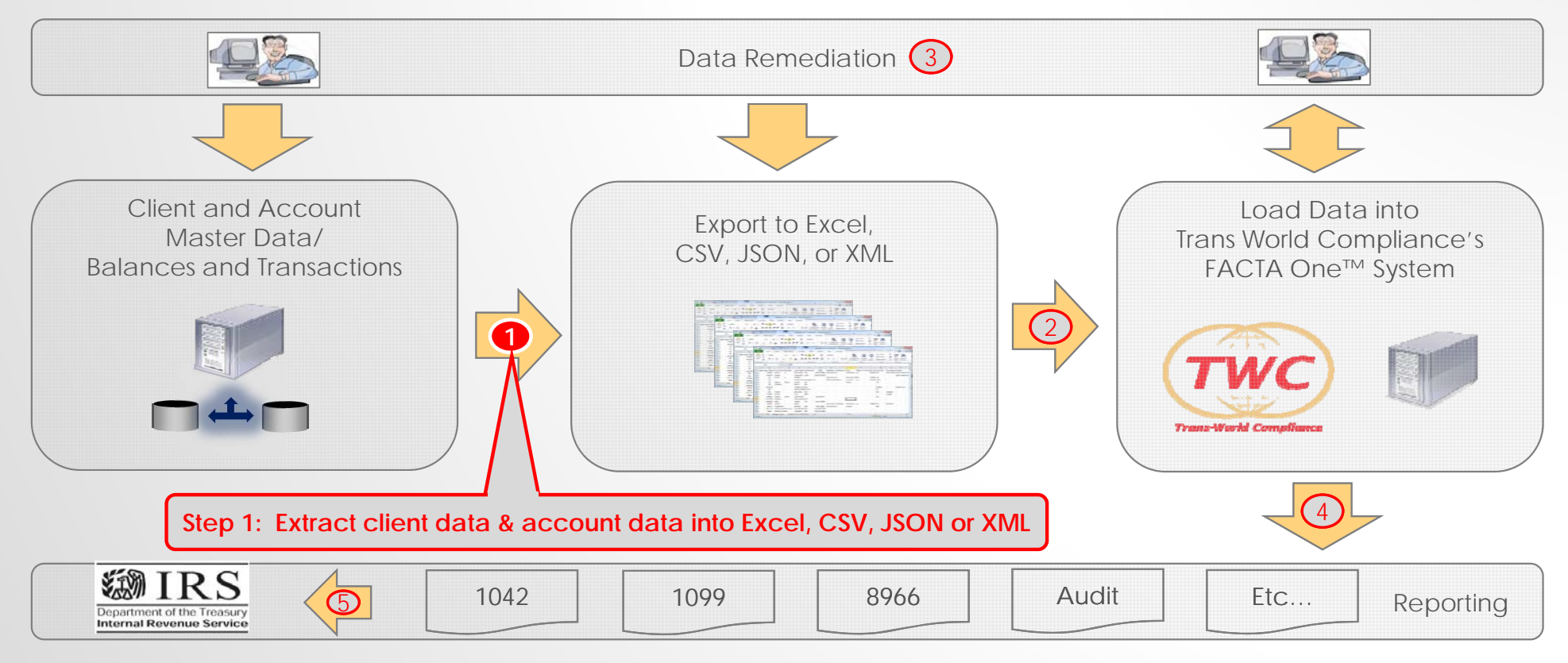

TWC

# FATCA ONE<sup>TM</sup> WORKFLOW

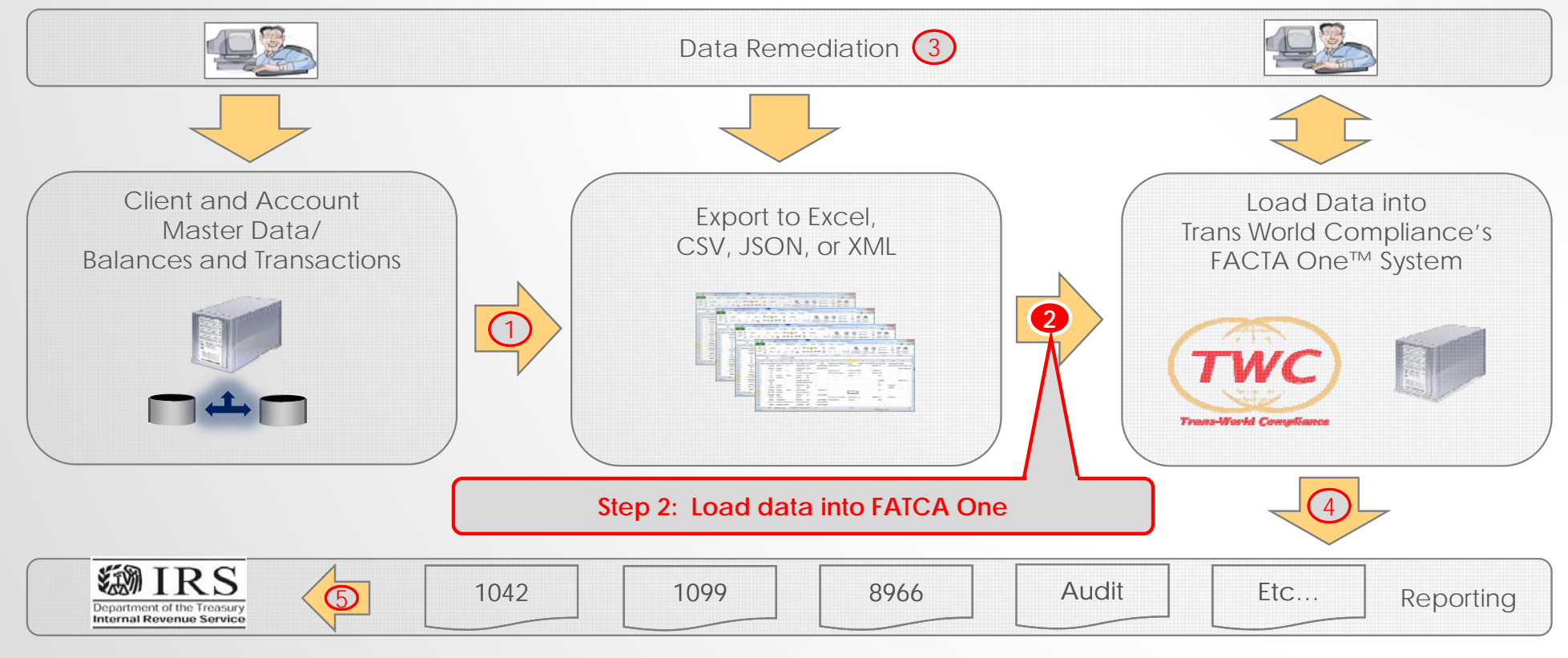

TWC

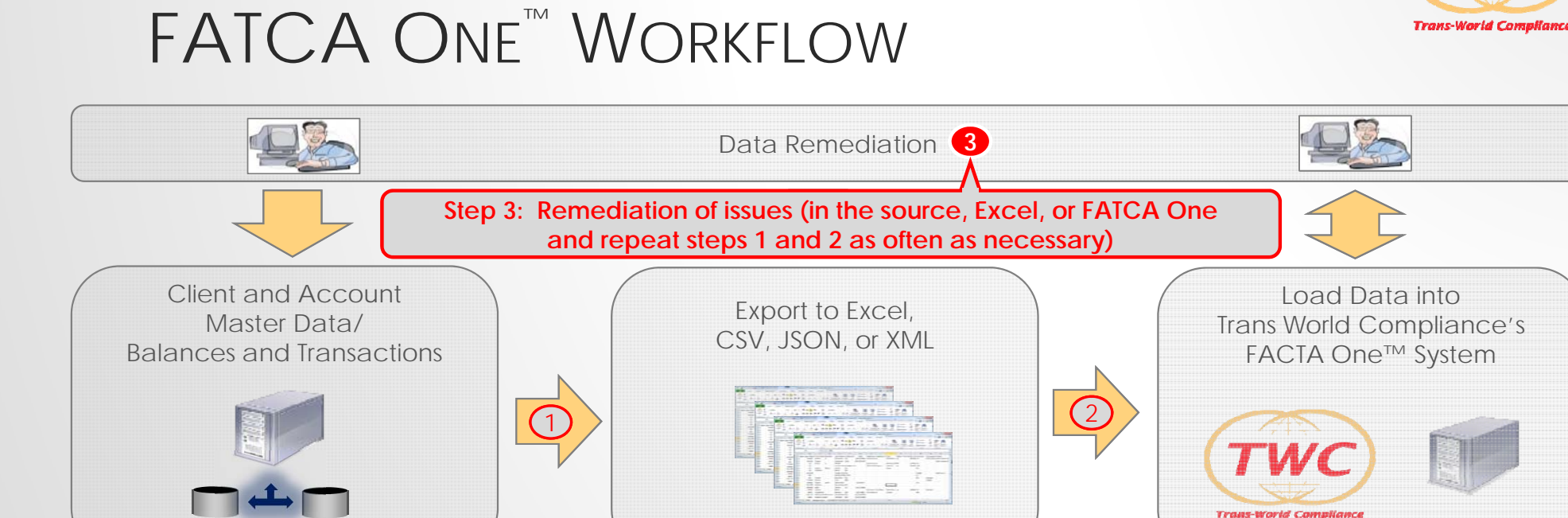

 IRS
 1042
 1099
 8966
 Audit
 Etc...
 Reporting

Copyright 2015, Trans World Compliance, Inc.

TWC

# FATCA ONE<sup>TM</sup> WORKFLOW

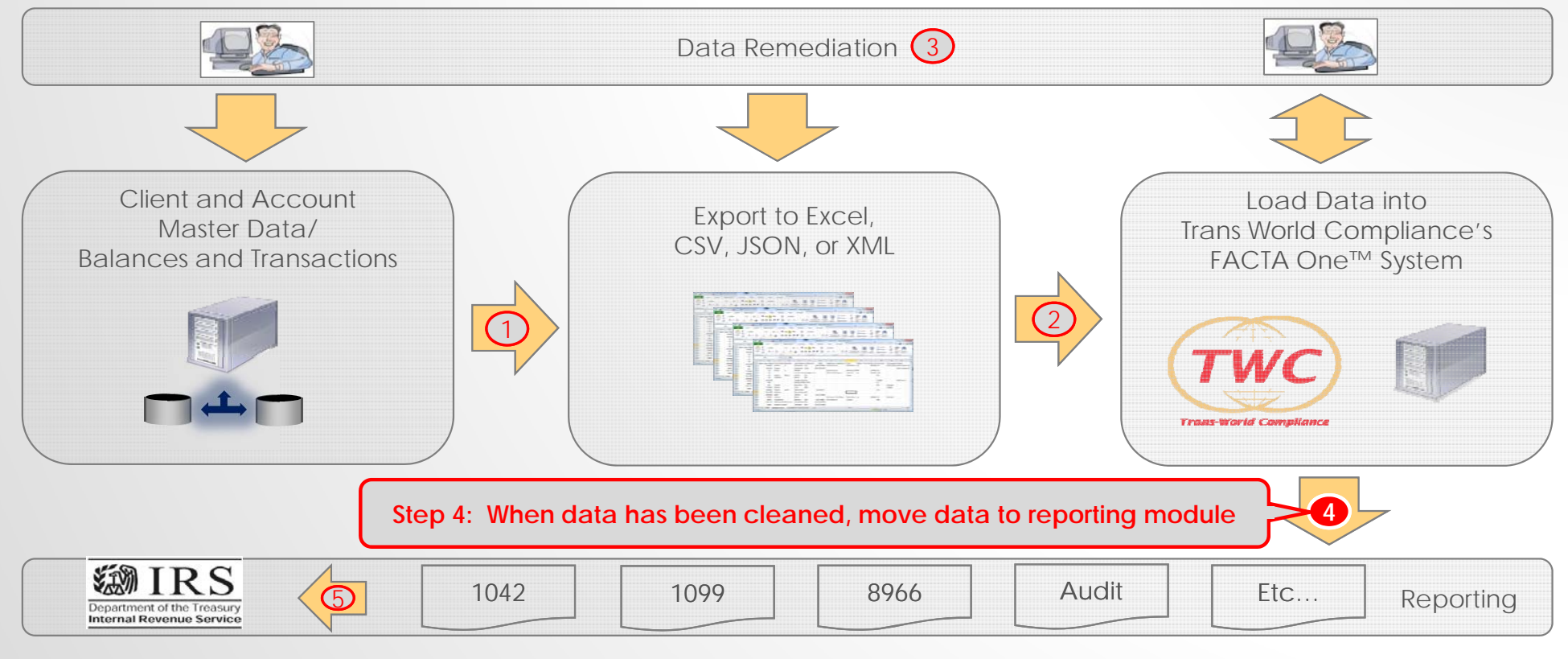

TWC

# FATCA ONE<sup>TM</sup> WORKFLOW

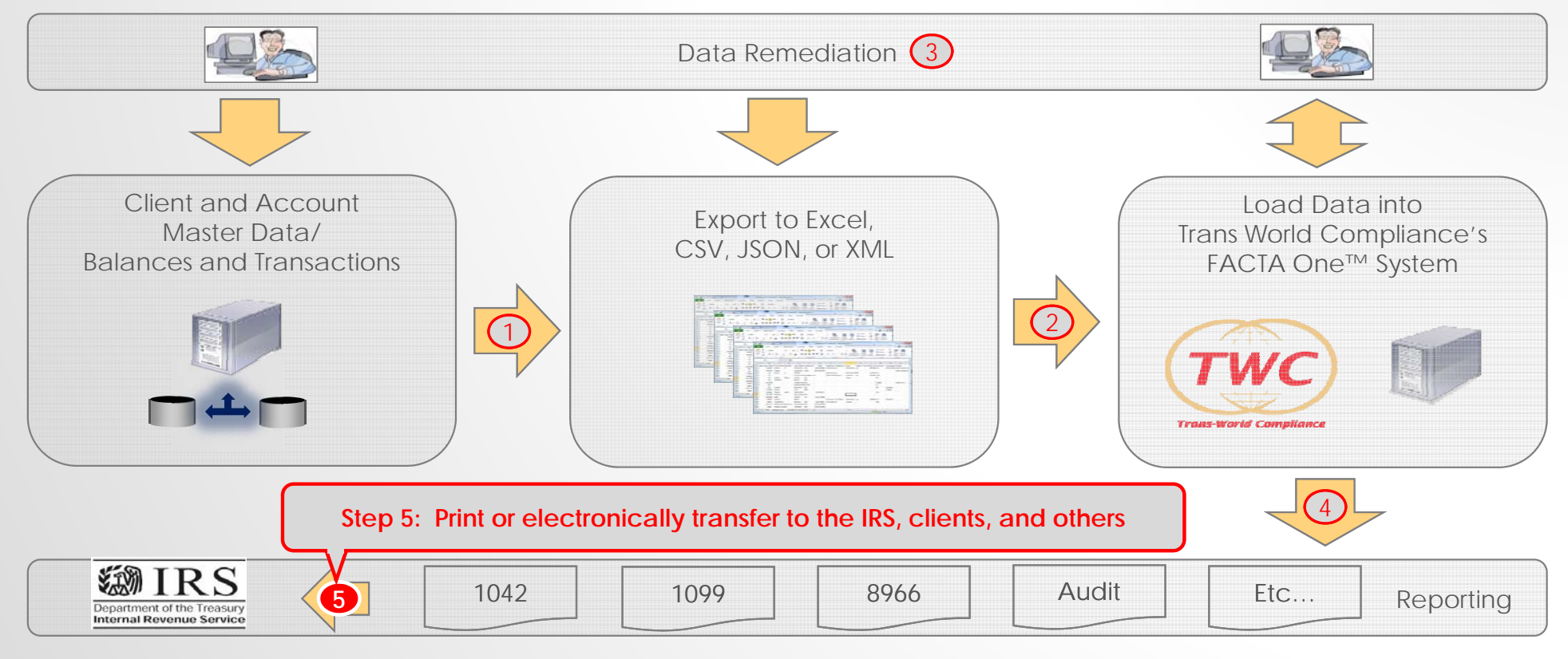

Copyright 2015, Trans World Compliance, Inc.

TWC

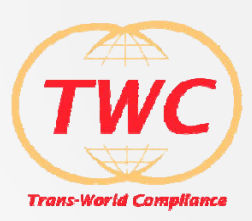

# FATCA ONE LOGIN

| 🖻 FATCA One X +                                                 |                                                                                                    |         |
|-----------------------------------------------------------------|----------------------------------------------------------------------------------------------------|---------|
| $\leftarrow$ $\rightarrow$ D   test.fatcaone.com/FatcaOne       |                                                                                                    | □ ☆   = |
| Find on page $ides$ No results $\langle \rangle$ Options $\vee$ |                                                                                                    |         |
| TWC<br>Tross World Compliance                                   | lease Login ×                                                                                                    |         |
|                                                                 | Email dave@test.com                                                                                                    |         |
|                                                                 | Password 0                                                                                                    |         |
|                                                                 | Change Password       Reset Password       Logn       Cancel         Transworld       Compliance       Inc.'s       FATCA,UK         FATCA and CRS compliance solution By clicking       below,you confirm that you are an authorized       subscriber of FATCA One and understand and will         abide by the terms of your subscription agreement       including the policies and procedures located at       http://transworldcompliance.com/policies.html.         and the safe harbour principles located at       http://transworldcompliance.com/safeharbor.html.       If you have any questions, please contact us         atsupport@transworldcompliance.com       IAgree IIII       If you have any term solution please contact us |         |

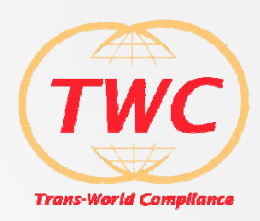

# Choose a Batch

| FATCA One × +                                                                 |                                  |                   |                                          |             |             |                      |        |       | =      | ٥ | ×   |
|-------------------------------------------------------------------------------|----------------------------------|-------------------|------------------------------------------|-------------|-------------|----------------------|--------|-------|--------|---|-----|
| $\leftarrow$ $\rightarrow$ $\circlearrowright$   test.fatcaone.com/FatcaOne/# |                                  |                   |                                          |             |             |                      | ☆      | =     |        | ٩ | ••• |
| Find on page ides No results                                                  | $\langle \rangle$ Options $\vee$ |                   |                                          |             |             |                      |        |       |        |   | ×   |
|                                                                               |                                  |                   |                                          |             |             | <u>_</u> dave@test.c | om G+L | OGOUT | I HELF | P | ^   |
| Tem Bill of Complete                                                          |                                  | Ch                | Batch ID 5: Demo Batch 3                 |             |             |                      |        |       |        |   |     |
|                                                                               | Batch ID                         | Batch Description | Rule Base                                | Last Upload | Last Update |                      |        |       |        |   |     |
|                                                                               | 5                                | Demo Batch 3      | Bermuda reporting to the US FY 2014 v1.0 |             | 09-02-15    |                      |        |       |        |   |     |
|                                                                               | 3                                | Demo Batch 1      | Bermuda reporting to the US FY 2014 v1.0 | 09-02-15    | 09-02-15    |                      |        |       |        |   |     |
|                                                                               | 4                                | Demo Batch 2      | Bermuda reporting to the US FY 2014 v1.0 | 09-02-15    | 09-02-15    |                      |        |       |        |   |     |
|                                                                               |                                  |                   |                                          | E           | New Lpload  |                      |        |       |        |   |     |

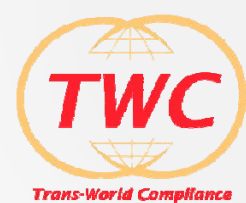

#### UPLOAD DATA INTO THE BATCH Open ↑ 🎍 --- Dave + TWC + Sales+Marketing + demo + v & Search demo ,e IT . II . Organize \* C Dronho Date modifier Type Size × + FATCA One Emuda-Demo-001.pptx 6/3/2015 2:17 PM Microsoft PowerP... 3,442 KB ConeDrive C Entities-007.alsx 6/1/2015 A/57 PM Minned Finel W 12 KB Q Accounts-007alter 6/1/2015 4:56 PM Microsoft Excel W., 11 KE 9 KE Homegroup $\rightarrow$ $\circlearrowright$ test.fatcaone.com/FatcaOne/# $\leftarrow$ Hiearchy-007.sto Microsoft Excel W. 13 KB 9 KB Individuals-007.xts 6/1/2015-4:56 PM Microsoft Excel W... FSOverride.stsx TWC-Sales-Demo-020.pptx 5/15/2015 12:03 PM Microsoft Excel W. This PC Find on page ides $\langle \rangle$ Options $\vee$ No results 4/1/2015 6:12 PM Microsoft PowerP\_ 2,957 KB 161 KB Desktop 3/30/2015 12:17 PM Adobe Acrobat D... Cayman-FATCA-Self-certificatio E Documents W TWC-FATCA-Primer-003.ppts 2/17/2015 11:32 PM Microsoft PowerP... 12/18/2014 2:09 PM Adobe Acrobat D... 706 KB 84 KB Downloads Music Demo Script 002.docx 9/22/2014 9:17 AM Microsoft Word D., 6/11/2015 6:49 PM File fokder 15.100 TWC E Pictures Batch ID 5: Demo Batch 3 L old Videos Windows8 OS (C LENOVO (D.) choose / Upload Data Remediation Date modified: 6/1/2015 4:56 PM nts-007.xlsx Authors David Ole colt Excel Worksheet Size: 10.7 KB MA Content type: application/vnd.op File name: Accounts-007.slos v All Files Qpen 😽 Cancel Upload data for Batch ID 5: Demo Batch 3 3 Demo Batc 9-02-15 09-02-15 File Type Data Type 4 Demo Batc 9-02-15 09-02-15 Excel Account Data O Entity Data Text File (delimited) O XML Individual Data O Hierarchy Data CHOOSE FILE Accounts-008.xlsx X Close

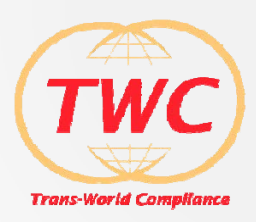

# SELECT RECORDS TO REMEDIATE

| 💌 FATCA One X +                                                               |                                          |                                                        |                                                             |           |         | - 0    | × |
|-------------------------------------------------------------------------------|------------------------------------------|--------------------------------------------------------|-------------------------------------------------------------|-----------|---------|--------|---|
| $\leftarrow$ $\rightarrow$ $\circlearrowright$   test.fatcaone.com/FatcaOne/# |                                          |                                                        |                                                             |           | □ ☆   = |        |   |
| Find on page ides No results                                                  | $\langle \rangle$ Options $\vee$         |                                                        |                                                             |           |         |        | × |
|                                                                               |                                          |                                                        |                                                             |           | LOGOUT  | I HELP | ^ |
| Trens there Completes                                                         |                                          | Batch iD<br>Choose / Upload Data<br>Remediation        | 5: Dermo Batch 3 Remediation Reporting Record Search Screen |           |         |        |   |
|                                                                               | Individual Entity                        |                                                        |                                                             |           |         |        |   |
|                                                                               |                                          | lr                                                     | dividuals Search                                            |           |         |        |   |
|                                                                               | US Citizens                              | Red Flags                                              | Name                                                        | Unique ID |         |        |   |
|                                                                               | Foreign Citizens                         | Yellow Flags                                           |                                                             |           |         |        |   |
|                                                                               | <ul> <li>Foreign w/US Indicia</li> </ul> | <ul> <li>Reportable</li> <li>Not reportable</li> </ul> | <ul> <li>Select All</li> </ul>                              |           |         |        |   |
|                                                                               |                                          |                                                        |                                                             | Q Search  |         |        |   |
|                                                                               |                                          |                                                        |                                                             |           |         |        |   |

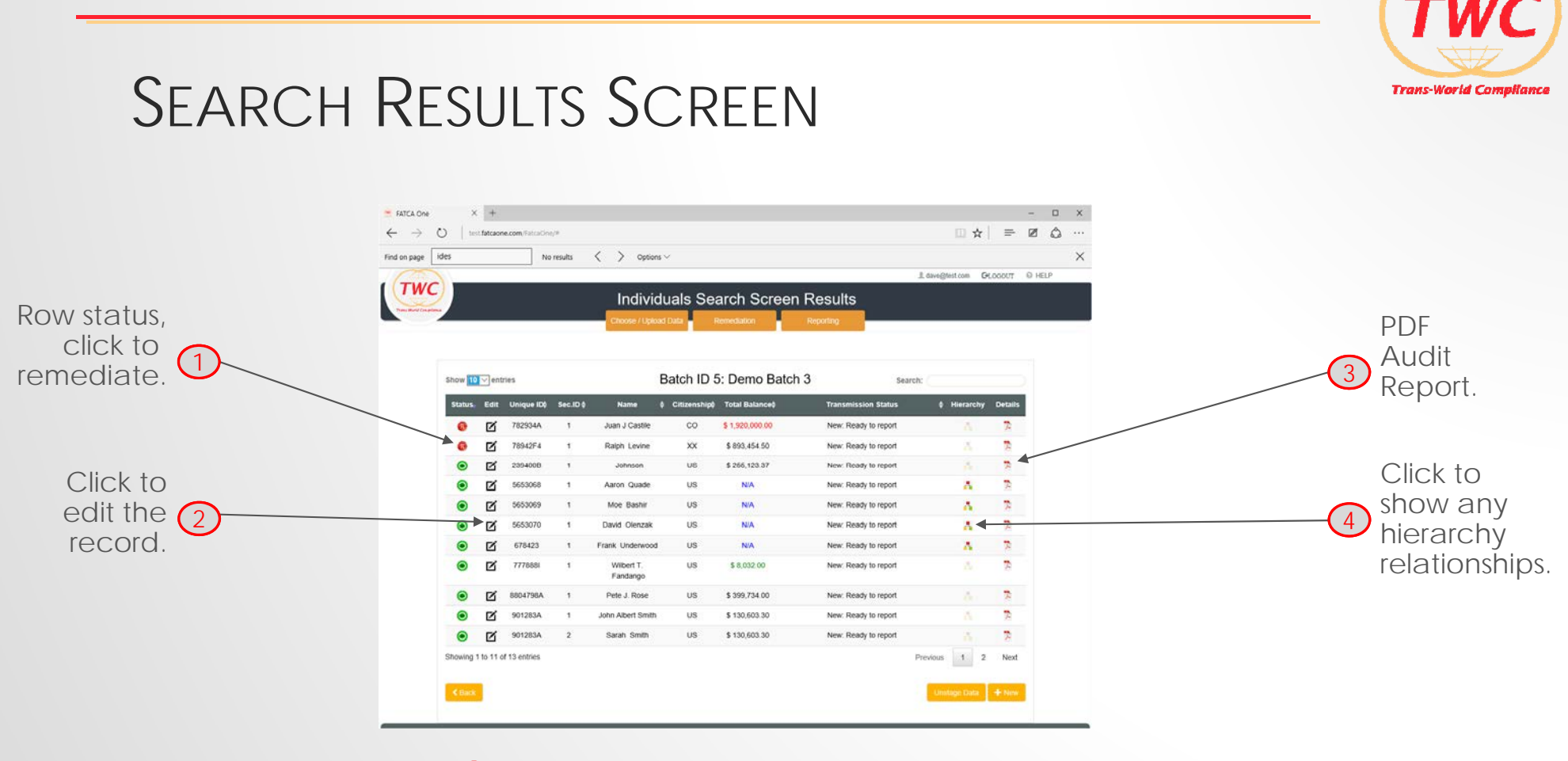

 $\bigotimes$  = Will show screen details in subsequent slides.

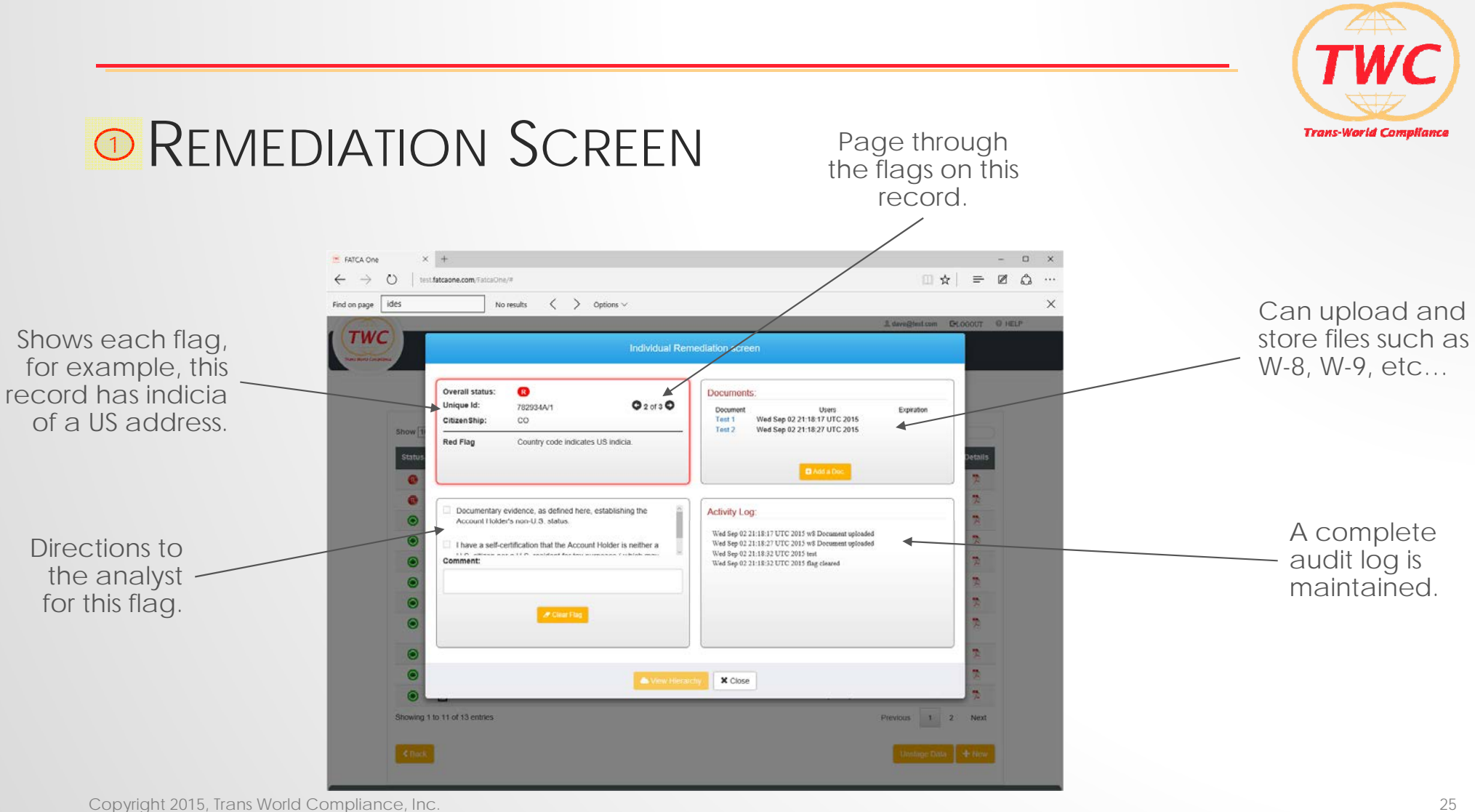

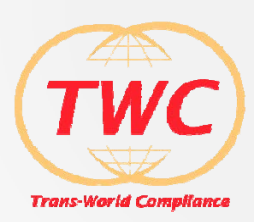

# <sup>2</sup> EDIT SCREEN

|                                           |                                            | 1 dave@test.com GLOGOUT @ HELP |                    |
|-------------------------------------------|--------------------------------------------|--------------------------------|--------------------|
| 2)                                        | Individual Record Details                  |                                |                    |
|                                           | Unique ID : 239400B                        |                                |                    |
|                                           | Secondary ID : 1                           |                                |                    |
| Show 10 -> entries                        | First Name :                               |                                | Can edit data here |
|                                           | Middle Name :                              |                                | or reload data to  |
| Statust Edit Unique ID\$ Sec.ID           | Last Name : Johnson                        | ¢ Hierarchy Details            |                    |
| @ 🗹 1341244 ABC12                         | Date of birth: mm-dd-yyyy                  | A. 2                           | make updates and   |
|                                           | Tax ID Number: 282-928-8077                | A 2                            | changes.           |
|                                           |                                            | A 12                           | e nem geen         |
| Section 1                                 | Citizenship : US                           | A 7                            |                    |
| 5653069 1                                 | Citizenship Proof :                        | A 2                            |                    |
| G C 5653070 1                             | Phone : +46 684 5657                       |                                |                    |
|                                           |                                            | <u> </u>                       |                    |
| 678423 1                                  | Address :                                  | A 7                            |                    |
| T 7778881 1                               | City or Town : herndon, va                 | 5 2                            | How to submit,     |
| 0 5                                       | Country : US                               |                                | void corrected     |
| <ul> <li>N 8804798A</li> <li>1</li> </ul> | Transmission Status : New: Ready to report | ✓ < 0 ×                        |                    |
|                                           |                                            | <u></u>                        | and amended        |
| 901283A 2                                 | Comments :                                 | 1 R                            | reports.           |
| Showing 1 to 11 of 13 entries             |                                            | Tevious 1 2 Next               | I                  |
|                                           |                                            |                                |                    |
| < marx                                    |                                            | Unstage Data + New             |                    |
|                                           | ≜Save                                      | × Cancel                       |                    |

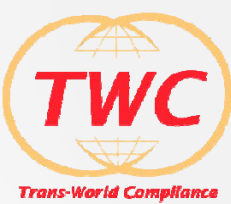

#### <sup>3</sup> AUDIT PDF TransWorld Compliance Individual Information General Information Bermuda to US for FY2014 Rule Base Version: 1.0 Batch: Demo Batch 15 Rule Base: 6/16/15 11:18 AM User: test@test.com Printed Individual/Entity Informatic All the data about Name: Quattrone Unique ID: 789ABD7 Secondary ID: 1 Status: Green (not reportable) Reportable Yes Account Value \$192,000.00 the account. Individual/Entity Details Address(s) ES Phone(s): Manager or relationship DOB: ESP manager can physically Citizenship: Place of Birth: sign-off on this report. Tax ID: Power of Attorney? Instructions to Transfer? Hold mail Comments/Activity History test@test.com Tue Jun 16 11:17:55 EDT 2015:test test@test.com Tue Jun 16 11:17:55 EDT 2015:flag cleared test@test.com Tue Jun 16 11:18:26 EDT 2015:w9 Document uploaded Activity log of what compliance analysts did Account Information Files on the account and when. User/Upload date Expiration Date (if any) Description 6/16/15 11:18 AM 10/10/10 12:00 AM Relationship Manager Signature: Copyright, 2014 Trans World Compliance FACTA One \* www.TransWorldCompliance.com Copyright 2015, Trans World Compliance, Inc.

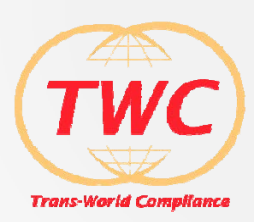

## <sup>(4)</sup> DISPLAY HIERARCHY ASSOCIATIONS

|         |           | _             | _         | _                    |                                                     |                                                               |                              |                       | 1 davegitest com          | GLOGOUT |
|---------|-----------|---------------|-----------|----------------------|-----------------------------------------------------|---------------------------------------------------------------|------------------------------|-----------------------|---------------------------|---------|
|         |           |               |           | In                   |                                                     |                                                               | iew Hierarchy                | Its                   |                           |         |
|         |           |               |           | Choo                 | +-XYZ Holdi<br>-David Ole<br>-Moe Bash<br>-Aaron Qu | ng Company<br>nzak – not re<br>ir – not repo<br>ade – not rep | portable<br>table<br>ortable |                       |                           |         |
| Show 10 | o 🗠 ent   | ries          |           |                      |                                                     |                                                               |                              | Sea                   | rch:                      |         |
| Status  | Edit      | Unique ID¢    | Sec.ID \$ | Narr                 |                                                     |                                                               |                              | stmission Status      | ¢ Hierarchy               | Details |
| 0       | Ø         | 1341244       | ABC123    | Arthur T. B          |                                                     |                                                               |                              | Do not report         |                           | 72      |
| 0       | Ø         | 789ABD7       | 1         | Quatt                |                                                     |                                                               |                              | Do not report         |                           | 1       |
| ۲       | Ø         | 239400B       | 1         | John                 |                                                     |                                                               |                              | Ready to report       |                           | 79      |
| ۲       | Ø         | 5653068       | 1         | Aaron C              |                                                     |                                                               |                              | v. Ready to report    | A                         | 2       |
| ۲       | Ø         | 5653069       | 1         | Moe B                |                                                     |                                                               |                              | r Ready to report     | Δ                         | 1       |
| ۲       | Ø         | 5653070       | 1         | David O              |                                                     |                                                               | × Close                      | . Ready to report     |                           | 2       |
| ۲       | Ŋ         | 678423        | 1         | Frank Unk            | _                                                   | _                                                             |                              | y. Ready to report    | A                         | 2       |
| ۲       | ø         | 7778881       | 1         | Wilbert 1<br>Fandang | Г.<br>30                                            | US                                                            | \$ 8,032.00                  | New: Ready to report. |                           | 2       |
| ۲       | Ø         | 8804798A      | 1         | Pete J. Ro           | ose                                                 | US                                                            | \$ 399,734.00                | New: Ready to report  |                           | 2       |
| ۲       | Ŋ         | 901283A       | 1         | John Albert          | Smith                                               | US                                                            | \$ 130,603.30                | New: Ready to report  |                           | 2       |
| ۲       | Ø         | 901283A       | 2         | Sarah Sri            | nith                                                | US                                                            | \$ 130,603.30                | New: Ready to report  |                           | 72      |
| Showing | 1 to 11 c | of 13 entries |           |                      |                                                     |                                                               |                              |                       | Previous 1 2              | Next    |
| 10000   |           |               |           |                      |                                                     |                                                               |                              |                       | Tradition Data            |         |
|         |           |               |           |                      |                                                     |                                                               |                              |                       | Contraction of the second |         |

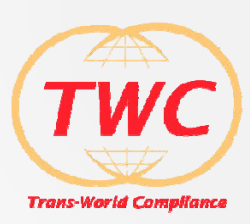

# TAX AUTHORITY REPORTING

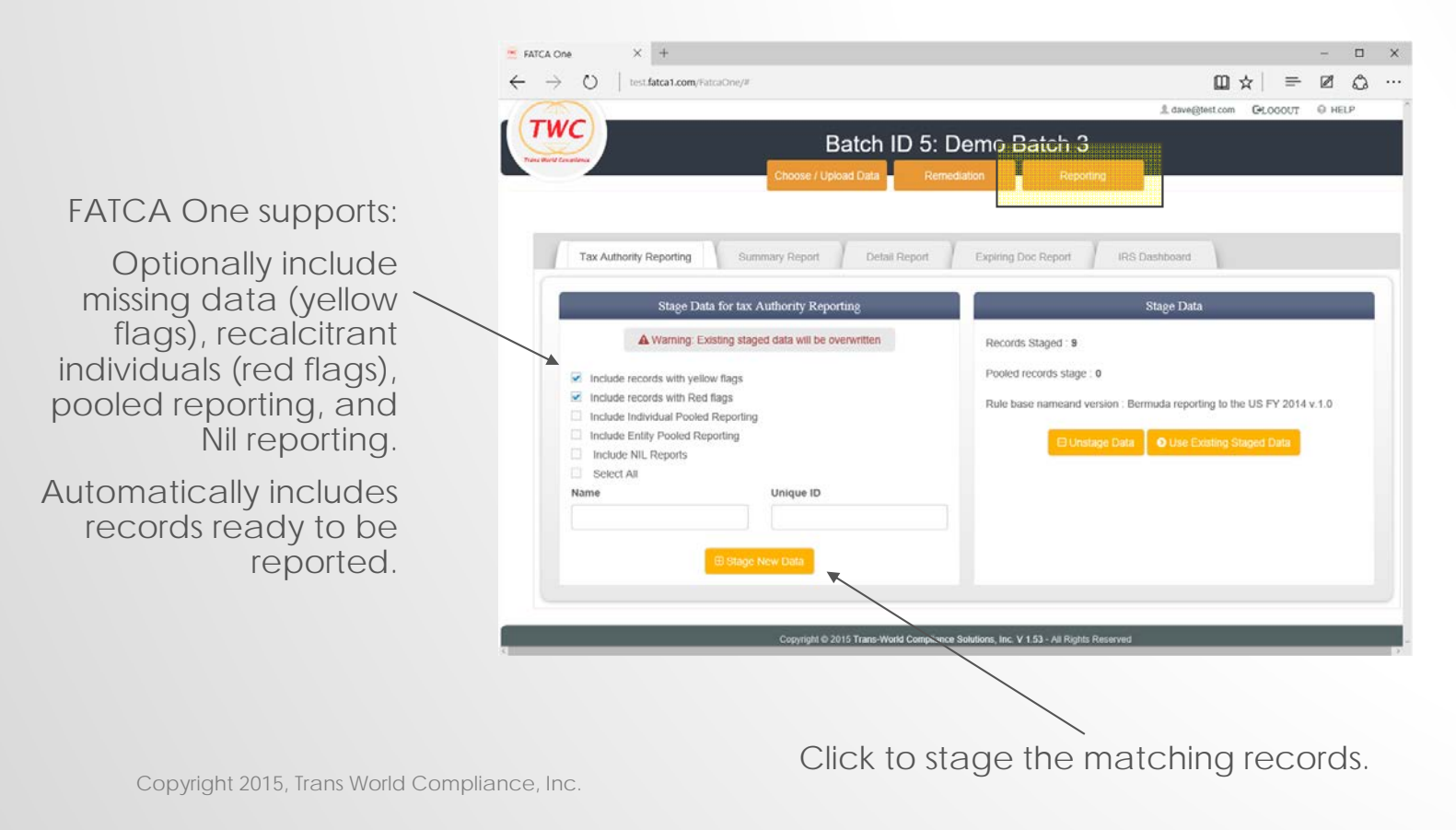

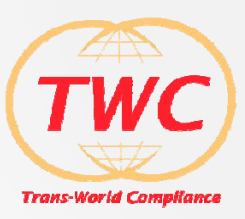

# FATCA ONE IRS DASHBOARD

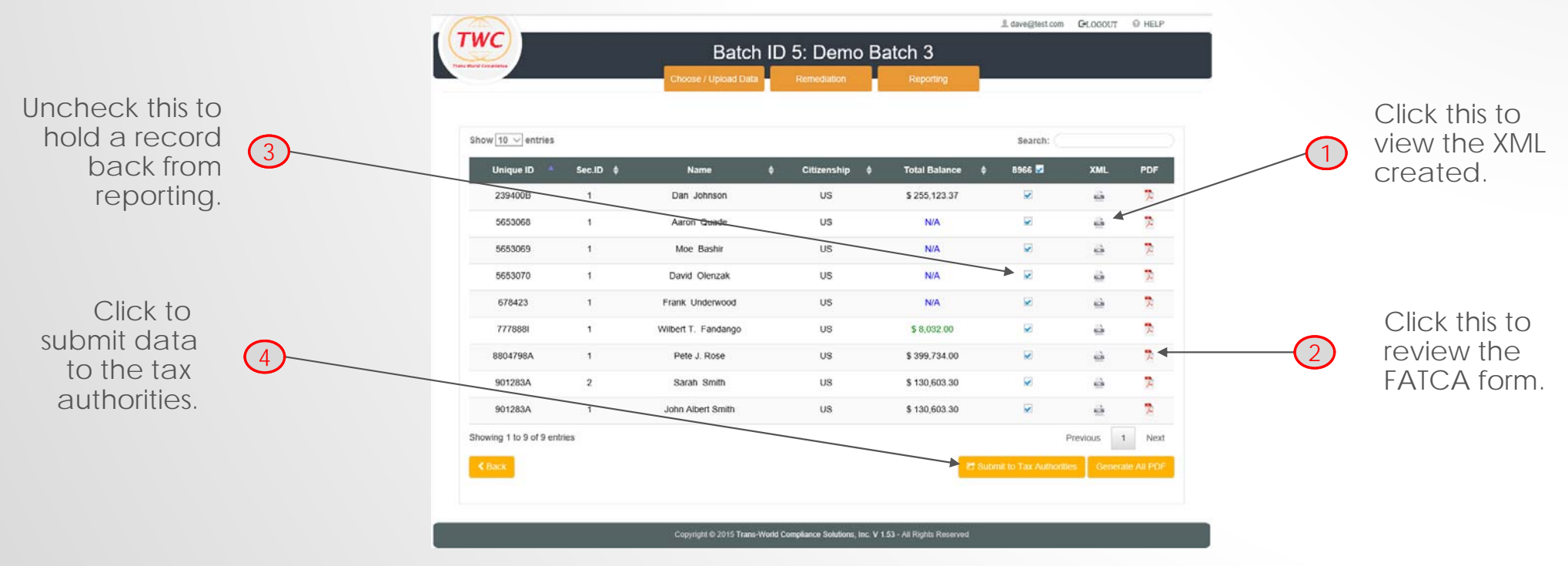

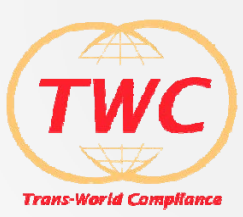

# <sup>1</sup> VIEW THE XML CREATED

| <b>8966</b>                                            |                                                                | FATCA Re                       | port                                |                                          | OMB No. 1545-2246 |
|--------------------------------------------------------|----------------------------------------------------------------|--------------------------------|-------------------------------------|------------------------------------------|-------------------|
| Department of the Treasury<br>Internal Revenue Service | ► Information about                                            | Form 8066 and its separate i   | instructions is at www              | w.irs.gov/form8966.                      | 2014              |
| Check if report is be                                  | ing corrected, amend                                           | ed, or voided                  |                                     |                                          |                   |
| Corrected report                                       | Amended repr<br>ation of Filer                                 | ort 🔲 Voided rep               | xort 🔲                              |                                          |                   |
| 1 Name of Filer                                        |                                                                |                                |                                     |                                          |                   |
| <ol><li>Number, street, and ro</li></ol>               | om or suite no. (# P.O. bos, s                                 | an instructionalj              |                                     |                                          |                   |
| de City or town                                        |                                                                | 3b Sitele/Province/Region      |                                     | Be Country (Including por                | tal code)         |
| 4 Global Internediary Ide                              | ntification Number (GIN)                                       |                                | S TIN                               | 1                                        |                   |
| 6 Name of Sporaored Ent                                | ity or intermediary, if applicab                               | in .                           |                                     |                                          |                   |
| 7 Number, street, and roo                              | em or sulle no. (If P.O. box, se                               | e instructions)                |                                     |                                          |                   |
| da Oliyorlown                                          |                                                                | 8b StateProvinceRegion         |                                     | Be Country (Including por                | dal code)         |
| 9 GIN                                                  |                                                                |                                | 10 TIN                              |                                          |                   |
| Part Account                                           | t Holder or Payee In                                           | formation                      |                                     |                                          |                   |
| 1 Name of Account Holds                                | r or Payao                                                     |                                |                                     |                                          |                   |
| 2 Number, street, and no                               | m or sulle no. (fl P.O. box, see                               | a instructional)               |                                     |                                          |                   |
| da Oty or town                                         |                                                                | 3b State/Province/Region       |                                     | Be Country (Including por                | rtal code)        |
| 4 TN                                                   |                                                                |                                |                                     |                                          |                   |
| 5 If account holder or                                 | payoe is an entity, check a<br>1 with specified U.S. corrected | pplicable box to specify the e | ntity's type:<br>Dentes NTTL with a | statustici U.S. cerrente                 |                   |
| Non-Participating IT1                                  |                                                                |                                | Specified U.S. Perso                | an an an an an an an an an an an an an a |                   |
| Concerning of the                                      | ing information of L                                           | S Owners that are so           | orified IIS Ders                    | 005                                      |                   |
| 1 Name of Owner                                        | ing mornation of c                                             | .o. onners unit are ap         | 0.0.101                             |                                          |                   |
| 2 Number, street, and no                               | m or suite no. (f P.O. bos, see                                | a instructional)               |                                     |                                          |                   |
| de City or town                                        |                                                                | Sb State/Province/Region       |                                     | Se Country (Including por                | rbal code)        |
| 4 TIN of Owner                                         |                                                                |                                |                                     |                                          |                   |
| Part IV Financi                                        | al Information                                                 |                                |                                     |                                          |                   |
| 1 Account Number                                       |                                                                |                                | 2 Currency Code                     |                                          |                   |
| 8 Account Dalance                                      |                                                                |                                |                                     |                                          |                   |
| 4a interest                                            |                                                                |                                | 4c Gross proceeds/Tex               | damptiona                                |                   |
| 4b Dividende                                           |                                                                |                                | 4d Other                            |                                          |                   |
| For Paperwork Reduct                                   | ion Act Notice, see sepa                                       | rate instructions.             | Cat. No. 557                        | 437                                      | Form 8966 (2014)  |

<?xml version="1.0" encoding="UTF-8" standalone="true"?> - <ns2:FATCA\_OECD xsi:schemaLocation="urn:oecd:ties:fatca:v1 FatcaXML\_v1.1.xsd" version="1.1" xmlns:xsi="http://www.w3.org/2001/XMLSchema-instance" xmlns:ns2="urn:oecd:ties:fatca:v1" xmlns="urn:oecd:ties:stffatcatypes:v1"> - <ns2:MessageSpec> <SendingCompanyIN>C34VPZ.00000.SP.840</SendingCompanyIN> <TransmittingCountry>US</TransmittingCountry> <ReceivingCountry>US</ReceivingCountry> <MessageType>FATCA</MessageType> <Warning/> <MessageRefId>Test | Test Group | test@test.com | Test 7 | 2015-05-30 | 17:22:56</MessageRefId> <ReportingPeriod>2015-05-30</ReportingPeriod> <Timestamp>2015-05-30T17:22:56.708-04:00</Timestamp> </ns2:MessageSpec> - <ns2:FATCA> - <ns2:ReportingFI> <ResCountryCode>US</ResCountryCode> <TIN issuedBy="US">46-5297306</TIN> <Name>Transworld Compliance Inc.</Name> <Address> <CountryCode>US</CountryCode> <AddressFree>2145 Wolftrap Court Vienna, VA 22182</AddressFree> </Address> - <ns2:DocSpec> <ns2:DocTypeIndic>FATCA11</ns2:DocTypeIndic> <ns2:DocRefId>test@test.com | 52 | 901283A | 2 | 2015-05-30 | 17:22:56</ns2:DocRefId> </ns2:DocSpec> </ns2:ReportingFI> <ns2:ReportingGroup> - <ns2:AccountReport> - <ns2:DocSpec> <ns2:DocTypeIndic>FATCA11</ns2:DocTypeIndic> <ns2:DocRefId>test@test.com | 52 | 901283A | 1 | 2015-05-30 | 17:22:56</ns2:DocRefId> </ns2:DocSpec> athlem have 424,0003 to 20 A second bloom have ----

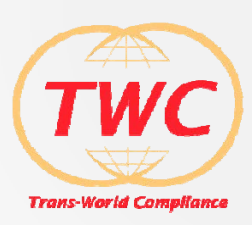

Page 2

# <sup>2</sup> PDF 8966 FATCA FORM FOR APPROVAL

----

PDF 8966 Representation of all the data. This may not be the form you submit, but is convenient to show all the data being submitted.

These can be saved on disk or printed for your records.

| Check if report is be                                                                                                    | ing corrected, amended, or vo                                                                                                    | bebx                                                  |                                                                 | 2 Number, sheet, and room or suite no.                    | (#P.D. box, see instructions) |                                                                                                    |                                              |
|----------------------------------------------------------------------------------------------------|----------------------------------------------------------------------------------------------------|-------------------------------------------------------|-----------------------------------------------------------------|-----------------------------------------------------------|-------------------------------|----------------------------------------------------------------------------------------------------|----------------------------------------------|
| Corrected report []                                                                                                    | Amended report []                                                                                                    | Voided report []                                      |                                                                 | 0.99701193034                                             | T                             | 1                                                                                                    |                                              |
| Part I Identification                                                                                                    | of Filter                                                                                                    |                                                       |                                                                 | 3a City or town                                           | 3b StateProvinceRegion        |                                                                                                    | 3c Country (including postal code)           |
| 1 Name of Filer<br>Test                                                                                                    |                                                                                                    |                                                       |                                                                 | 4 TIN of Owner                                            | -                             |                                                                                                    |                                              |
| 2 Number, street, and room or<br>101 South Shore Road                                                                                                    | raulle no. of P.O. box, see instructions)                                                                                                    |                                                       |                                                                 | Part IV Financial Information                             |                               |                                                                                                    |                                              |
| h Caraba                                                                                                    |                                                                                                    |                                                       |                                                                 | 1 Account Number                                          |                               | 3 Currency Code                                                                                      |                                              |
| Southampton                                                                                                    | ty or town 3b Statest hownoof legion                                                                                                    |                                                       | lermuta                                                         | 789Y                                                      |                               | USD                                                                                                  |                                              |
| 4 Philadeliness days bindle bindle (PBA                                                                                                    |                                                                                                    |                                                       |                                                                 | 3 Account Balance                                         |                               |                                                                                                    |                                              |
| ABCDEF 00000 TA 840                                                                                                    | and the second second                                                                                                    | 35-967639                                             |                                                                 | \$8,032.00                                                |                               |                                                                                                    |                                              |
| 8 Name of Sponsored Entity o                                                                                                    | r internediary. If applicable                                                                                                    |                                                       |                                                                 | 4a biterest                                               |                               | Ac Gross proceeds/Redengtions                                                                        |                                              |
| 7 Number, street, and room of                                                                                                    | r suite no. of P.O. box, see instructione)                                                                                                    |                                                       |                                                                 | 45 Dividends                                              |                               | 4d Other                                                                                             |                                              |
|                                                                                                    |                                                                                                    |                                                       |                                                                 | Patty Pooled Reporting Ty                                 | p#                            |                                                                                                    |                                              |
| Ba City or town                                                                                                    | 80 State/Province/Region                                                                                                    | · · · ·                                               | c Country (Including postal code)                               | 1 Check applicable Posted Reporting Type (thest only one) |                               |                                                                                                    |                                              |
| 9 Gaistal Intermediary Intertification Number (GBN) 10 TH                                                                                                    |                                                                                                    |                                                       |                                                                 | Recalcitrant account hold     Domant Accounts             | irs with U.S. Indicia         | <ol> <li>Recalcitrant account holders without U.S. Indicia</li> <li>Non-participation FFI</li> </ol> |                                              |
| Que II                                                                                                    |                                                                                                    |                                                       |                                                                 | Recalcitrant account hold                                 | ers that are U.S. persons     | 11 Recalc                                                                                            | trant account holders that are passive NFFEI |
|                                                                                                    | der or Payee Information                                                                                                    |                                                       |                                                                 |                                                           |                               | 1                                                                                                    |                                              |
| Accounting                                                                                                    |                                                                                                    |                                                       |                                                                 | 2 Number of Accounts                                      |                               | 3 Apprepate pay                                                                                      | nert ansuit                                  |
| 1 Name of Account Hoter of<br>Wilbert T. Fandanco                                                                                                    | Payne                                                                                                    |                                                       |                                                                 |                                                           |                               |                                                                                                    |                                              |
| 1 Name of Account Holder of<br>Wilbert T. Fandango<br>2 Number, street, and room of<br>Rue de Rouge                                                                                                    | Payee<br>r sulle no. (FP.O. box, see instructions)                                                                                                    |                                                       |                                                                 | 4 Aggregate account balance                               |                               | 5 Currency Code                                                                                      | ·                                            |
| Annuel of Account Hose     Advances     Annuel of Account Hose     and room of     Annuel of Account Hose     and room of     Pour de Rouge     Jan City or form     Calls                                                                           | Payee<br>1 suite no. 6F.P.O. box, see instructions)<br>36 State/Pro-ince/Region                                                                              | 3e Country (no                                        | Luding postal code)                                             | < Aggregate account balance                               |                               | 5 Currency Cod                                                                                       | Form 8966 (2014)                             |
| Alame of Account Holder of<br>Wildbert T. Fandango<br>2 Number, street, and noon an<br>Paue de Rosage<br>3a City or town<br>Callis                                                                                                    | Payee<br>r sulle no. (# P.O. box, see instructions)<br>36 State/Province/Region                                                                              | 3c Country (inc<br>FR                                 | luding postal code)                                             | 4 Apprejate account balance                               |                               | 5 Currency Cod                                                                                       | Form 8966 (2014)                             |
| Alame of Account Hole of<br>Wilbert T. Fandango     Anneter, street, and room an<br>Paue de Rouge     Ja City or town     Calls     4 The     65705.0                                                                                                | regen<br>suite no. (# P.O. box, see instructions)<br>30 State/Province/Region                                                                                | Jic Country (inc<br>FR                                | luding postal code)                                             | Aggregate account balance                                 |                               | 5 Currency Cod                                                                                       | Form \$966 (2014)                            |
| 1 Name of Account Protect of<br>1 Name of Account Protect of<br>Webert T. Fandsingo<br>2 Namber, Week, and room of<br>Pain die Rouge<br>3a Chy or town<br>Calls<br>a the<br>65705.0<br>57 account holder of pages in                                 | Twee Trade no. (IF P.O. Soc. see instructions)                                                                                                    | Ja Country (no<br>FR                                  | Luding pretail code;                                            | 4 Agregate account balance                                |                               | 5 Currency Cod                                                                                       | Form 6866 (2014)                             |
| Alterne of Access II Index of<br>Waltert T. Fandango     Number, stress, and nom a<br>Run de Rouge     Sin City or town     Cols     e Title     dSTING     5/1 access to holer or payte in     [] Owner-Decumentin                                  | Payee suite na. (FPQ), box, see instructions) Jo State/Province/Region Ion write, check applicable fore to specify to of FFT with specified U.S. covered; to | a selity's lyne<br>11 Passive NFFE                    | uding preter code;                                              | 4 Agregate account balance                                |                               | 5 Currency Cod                                                                                       | form \$1666 (2014)                           |
| Account Holes of<br>Name of Account Holes of<br>Name of Account Holes of<br>Particle, street, and nam a<br>Rue de Rouge<br>3a Cly or team<br>Calls<br>a The<br>65205.0<br>5 If account Holes or payse is<br>1 Non-Per-Decumper<br>1 Non-Per-Decumper | Invest Invest Indexts, ISPO, box, see instructions) In cells, check applicable from to specify to cell FF1 with specified U.S. cover(s) FF1                  | e wilkys type<br>11 Passive NFFE<br>11 Scecified U.S. | udra pretal code)<br>udra publicantial U.S. owner(3)<br>fersion | 4 Aggregate account saterion                              |                               | 5 Currency Cod                                                                                       | Fore 886 (2014)                              |

Form 8966 (2014)

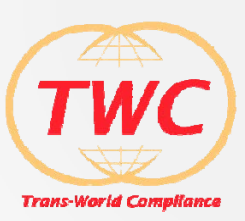

# <sup>(4)</sup> FATCA ONE IRS DASHBOARD

Congratulations !

N records has/have been sent to the tax authorities.

Notice

This does not mean that your submission has been accepted which can take upto 10 minutes. Please check back in the dashboard later to verify that your submission was accepted.

🖌 Ok

Depending on the tax authority there may be other confirmations or notifications.

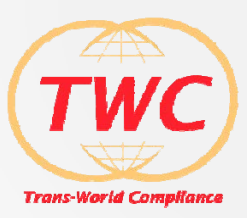

# <sup>4</sup> FATCA ONE IRS DASHBOARD

Test or Production: Allows testing of the process.

|                        |           |                     | Type<br>• Test |               |                           |            |    |
|------------------------|-----------|---------------------|----------------|---------------|---------------------------|------------|----|
| Show 10 - entries      |           |                     | Search:        |               |                           |            |    |
| Unique ID              | Sec.ID \$ |                     | Send XCancel   |               | 8966 🛄                    | XML        | PD |
| 239400B                | 1         |                     | Heanes         | 3             | 0                         | 4          | 7  |
| 5653068                | 1         | Aaron Quade         | US             | N/A           |                           |            | 70 |
| 5653069                | 1         | Moe Bashir          | US             | N/A           |                           | 4          | 2  |
| 5653070                | 1         | David Olenzak       | US             | N/A           |                           |            | 7  |
| 678423                 | ្ន        | Frank Underwood     | US             | N/A           |                           | -          | 7  |
| 7778881                | 1         | Wilbert T. Fandango | US             | \$ B,032.00   |                           | -          | 12 |
| 8804798A               | 1         | Pete J. Rose        | US             | \$ 399,734 00 | 2                         | -          | 74 |
| 901283A                | 2         | Sarah Smith         | US             | \$ 130,603 30 |                           | <u></u>    | 1  |
| 901283A                | 1         | John Albert Smith   | US             | \$ 130,603.30 |                           |            | 売  |
| Showing 1 to 9 of 9 er | ntries    |                     |                |               |                           | Previous 1 | N  |
| < Back                 |           |                     |                |               | Ef Submit to Tax Authorit | ies Genera |    |

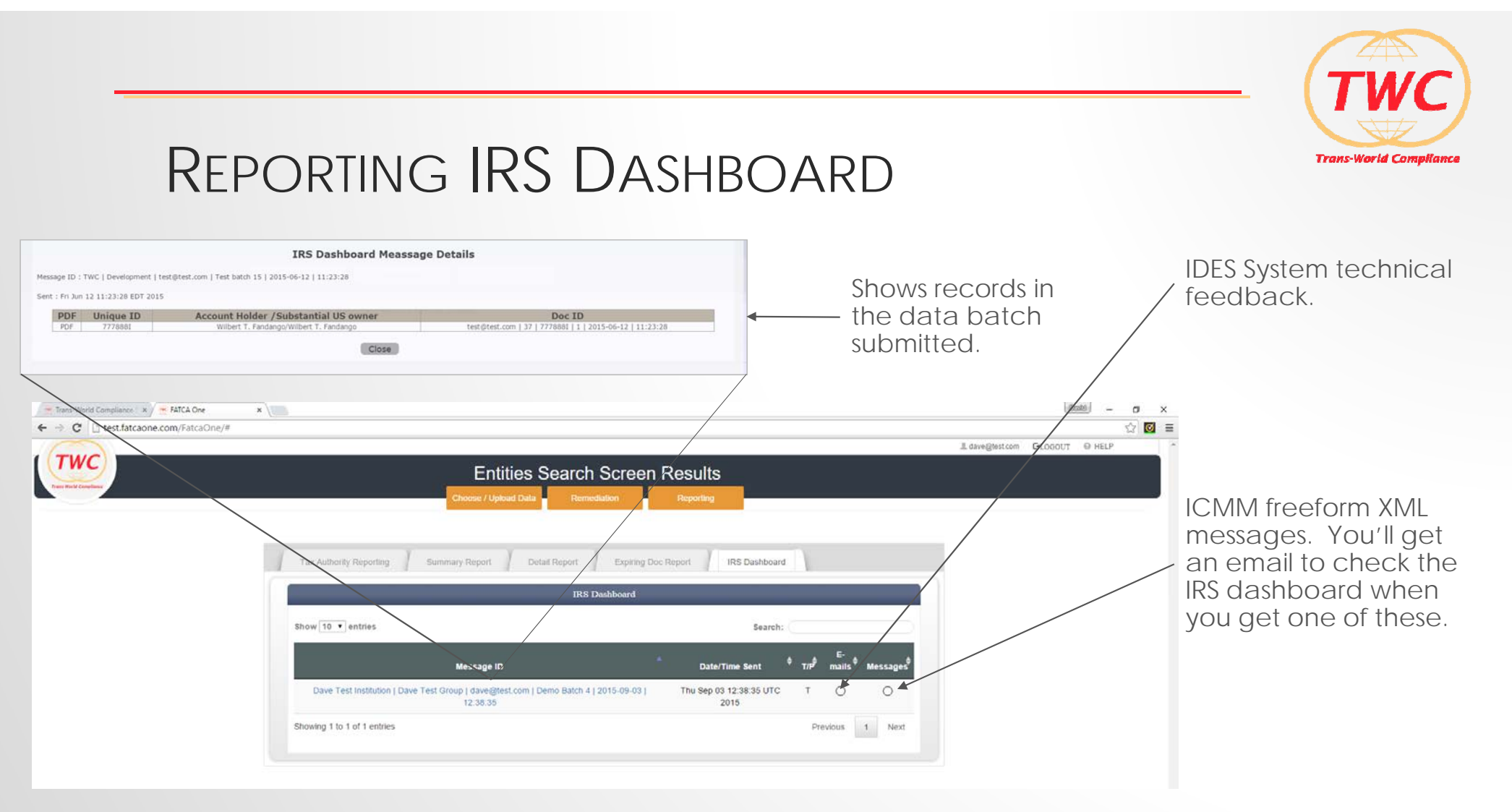

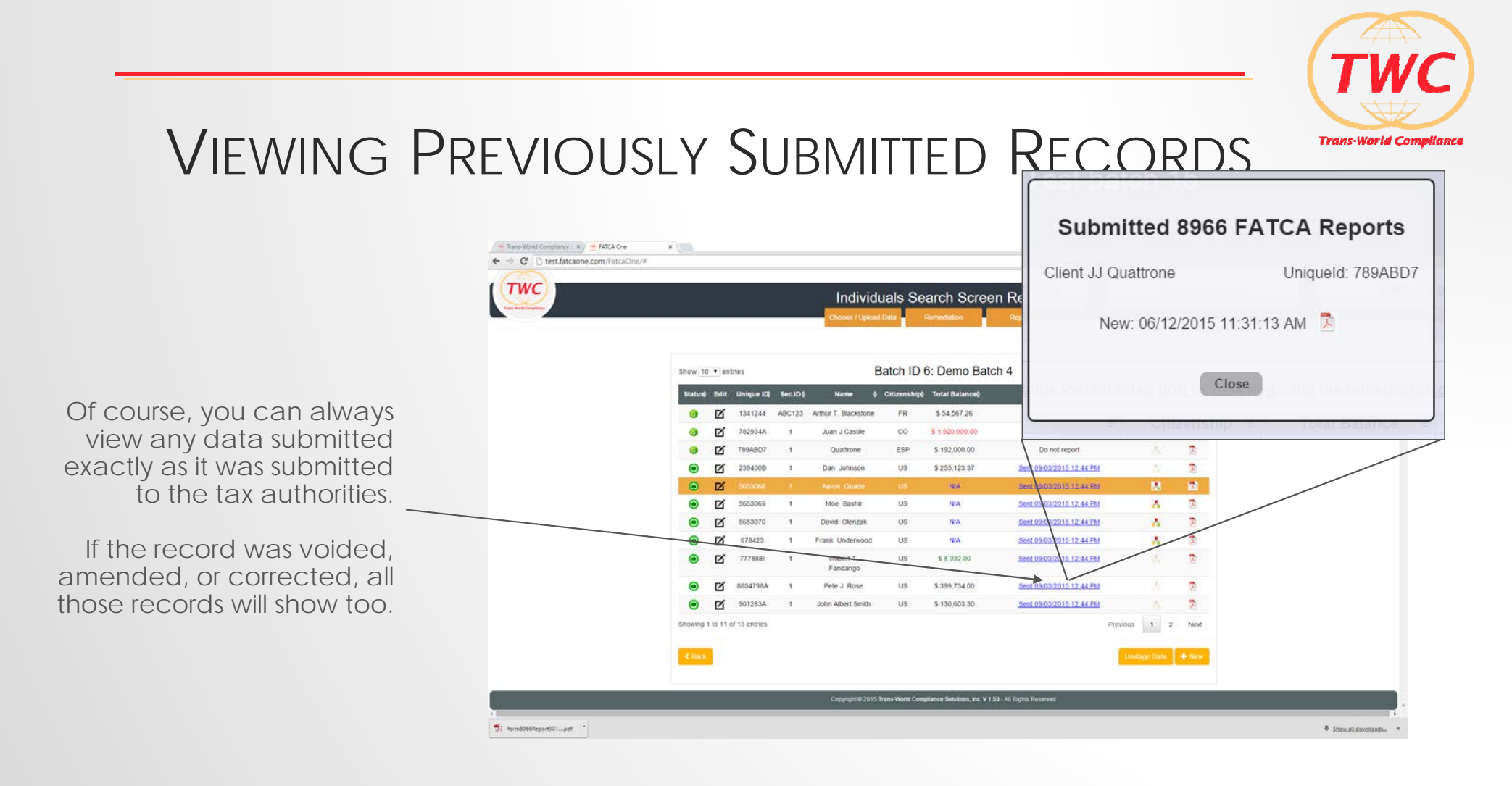

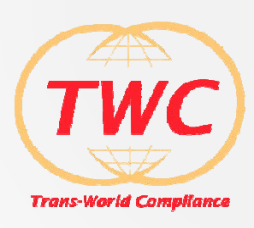

# CONTACTING TRANS WORLD COMPLIANCE Q&A

David Olenzak President 703-298-8678 dolenzak@TransWorldCompliance.com www.TransWorldCompliance.com

Notice:

Trans World Compliance, Inc. software is provided as a tool to assist clients in adherence to US FATCA regulations and any advice provided by Trans World Compliance, Inc. software and employees should not be construed as legal or professional accounting advice in regards to the legal requirements to adhere with any international tax regulations.